# 目录

| Ectouch 微信绑定   | 2                                                                                                    |
|----------------|----------------------------------------------------------------------------------------------------|
| 微信绑定           | 2                                                                                                    |
| 微信菜单设置         | 4                                                                                                    |
| 微信自动登陆         | 5                                                                                                    |
| 自定义关键字         | 6                                                                                                    |
| Ectouch 微信功能设置 | 7                                                                                                    |
| 关注送红包          | 7                                                                                                    |
| 抽奖规则设置         | 7                                                                                                    |
| 分销设置           | 10                                                                                                    |
| 单品推广设置         | 13                                                                                                    |
| 语言设置           | 15                                                                                                    |
| 付款/发货/下级关注提醒   | 16                                                                                                    |
| 微信多客服          | 17                                                                                                    |
| 商城 qq 客服       | 20                                                                                                    |
| 引导关注微信         | 23                                                                                                    |
| 微信支付设置         | 26                                                                                                    |
| Ectouch 商城功能设置 | 29                                                                                                    |
| 设置商品不同属性       | 29                                                                                                    |
| 快递区域设置         | 32                                                                                                    |
| 快递单打印设置        | 33                                                                                                    |
| 手机端轮播广告修改      | 35                                                                                                    |
| 邮件服务器设置        | 36                                                                                                    |
| 手机首页模板设置       |                                                                                                    |
| 自定义产品销量        |                                                                                                    |
| PC 部分设置        |                                                                                                    |
| PC 首页分类广告修改    |                                                                                                    |
| PC 首页其他广告修改    | 41                                                                                                    |
|                | Ectouch 微信绑定.         微信绑定         微信非定         微信却宽陆         自己动登陆         自定义关键字         Ectouch 微信功能设置         关注送红包         抽浆规则设置         分销设置         单晶推广设置         语言设置         付款/发货/下级关注提醒         微信多客服         商城 qq 客服         引导关注微信         微信支付设置         Ectouch 商城功能设置         设置商品不同属性         快递区域设置         快递单打印设置         手机端轮播广告修改         邮件服务器设置         手机首页模板设置         自定义产品销量         PC 部分设置         PC 首页分类广告修改         PC 首页分类广告修改 |

## 甜心 100 商城米奇分销版使用手册

## 一、Ectouch 微信绑定

## 微信绑定

1. 进入手机端网站后台,比如: <u>www.tianxin100.com/mobile/admin</u>;进入微信通设置的微信接口,填写 token, appid, appsecret

| 后台管理 <mark>控制中心</mark>                                                  |                                                     |
|-------------------------------------------------------------------------|-----------------------------------------------------|
| 荣单                                                                      | III 隐藏 ● 起始页 ● 设置导航栏 ● 会员列表 ● 商店设置                  |
| ● 商创微信通 -                                                               | 甜心100管理中心- 微信/分销设置                                  |
| <ul> <li>微信接口</li> <li>微信通设置</li> <li>微信菜单设置</li> <li>白油注册记署</li> </ul> | Token:                                              |
| <ul> <li>关注送红包</li> <li>大转盘</li> </ul>                                  | · 确定 · 重置                                           |
| <ul> <li>粉丝管理</li> <li>功能变量</li> </ul>                                  | Copyright © 2014 微信通 http://15236262775.taobao.com/ |
| <ul> <li>关键词自动回复</li> <li>(方士)1 要</li> </ul>                            |                                                     |

 进入微信公众号后台,寻找上面的三个值,首先点击左下方开发者中心后,可看到如下图: 开发者中心

| 配置项          | 接口报警                                                                           |                        |
|--------------|--------------------------------------------------------------------------------|------------------------|
| 开告:          |                                                                                | <b>•</b> 2432 <b>•</b> |
| Appl<br>Apps | pID(应用ID) wx11a16a62542ebc46<br>pSecret(应用密钥) 46********************f0 完整显示 重置 | 日码关注                   |
|              |                                                                                |                        |

把 appID 和 appsecret 复制到步骤一种的相应位置,步骤一的 token 值可以随意填写,比如此处填写为 tianxin100, 然后点击确定。

3. 点击下方的修改配置,可看到如下图:

| URL            | http://www.tianxin100.com/wechat/weixintong-ent.php         |      |  |  |  |
|----------------|-------------------------------------------------------------|------|--|--|--|
|                | 必须以http://开头,目前支持80端口。                                      |      |  |  |  |
| Token          | tianxin100                                                  |      |  |  |  |
|                | 必须为英文或数字 , 长度为3-32字符。<br>什么是Token ?                         |      |  |  |  |
| EncodingAESKey | oXrqfPEq1qtuNNS96I34X56gCDy3KPnAhD0v5Y5mm 43 /43            | 随机生成 |  |  |  |
|                | 消息加密密钥由43位字符组成,可随机修改,字符范围为A-Z,a-z,0-5<br>什么是EncodingAESKey? | ).   |  |  |  |
| 消息加解密方式        | 请根据业务需要,选择消息加解密类型,启用后将立即生效                                  |      |  |  |  |
|                | ● 明文模式                                                      |      |  |  |  |
|                | 明文模式下,不使用消息体加解密功能,安全系数较低                                    |      |  |  |  |
|                | ○兼容模式                                                       |      |  |  |  |
|                | 兼容模式下,明文、密文将共存,方便开发者调试和维护                                   |      |  |  |  |
|                | ○ 安全模式(推荐)                                                  |      |  |  |  |
|                | 安全模式下,消息包为纯密文,需要开发者加密和解密,安全系数高                              |      |  |  |  |
|                |                                                             |      |  |  |  |
|                |                                                             |      |  |  |  |

url 填写为您的域名/wechat/weixintong-ent.php; token 值和步骤二保持一致, appsecret 随机生成, 加密方式填写为明 文模式, 点击提交; 如果提示成功, 便是绑定成功了;

### 4. 点击开发者中心,找到网页授权获取用户基本信息:

|             |                          | 微信卡包                 | 微信卡包接口                         |     | 未获得 🕐 | 申请 |
|-------------|--------------------------|----------------------|--------------------------------|-----|-------|----|
|             |                          | 设备功能                 | 设备功能接口                         |     | 未获得 ? | 申请 |
|             |                          | 网页账号                 | 网页授权获取用户基本信息                   | 无上限 | 已获得   | 修改 |
|             |                          | 基础接口                 | 判断当前客户端版本是否支持指<br>定JS接口        | 无上限 | 已获得   |    |
|             |                          |                      | 获取"分享到朋友圈"按钮点击                 | 无上限 | 已获得   |    |
| 然后点击修改, 均   | 真入域名:                    |                      |                                |     |       |    |
| OAuth2.0网页授 | 权                        |                      |                                | ×   |       |    |
|             |                          |                      |                                |     |       |    |
|             |                          |                      |                                |     |       |    |
|             | 授权回调页面域名:                |                      |                                |     |       |    |
|             | www.tianxin100.cc        | om                   |                                |     |       |    |
|             | 用户在网页授权页同意<br>回调页面,回调页面需 | 意授权给公众号后<br>需在此域名下,以 | ,微信会将授权数据传给一个<br>确保安全可靠。回调页面域名 |     |       |    |
|             |                          |                      |                                |     |       |    |
|             |                          |                      |                                |     |       |    |
|             |                          |                      |                                |     |       |    |
|             |                          |                      |                                |     |       |    |
|             |                          |                      |                                |     |       |    |

点击确认,微信绑定便配置完成

取消

## 微信菜单设置

1、进入 mobile 后台,点击微信通设置,修改电脑板网址为您的网站,如:<u>http://www.tianxin100.com/</u>,微信 oauth 改为 true,其他可不用更改,默认即可;

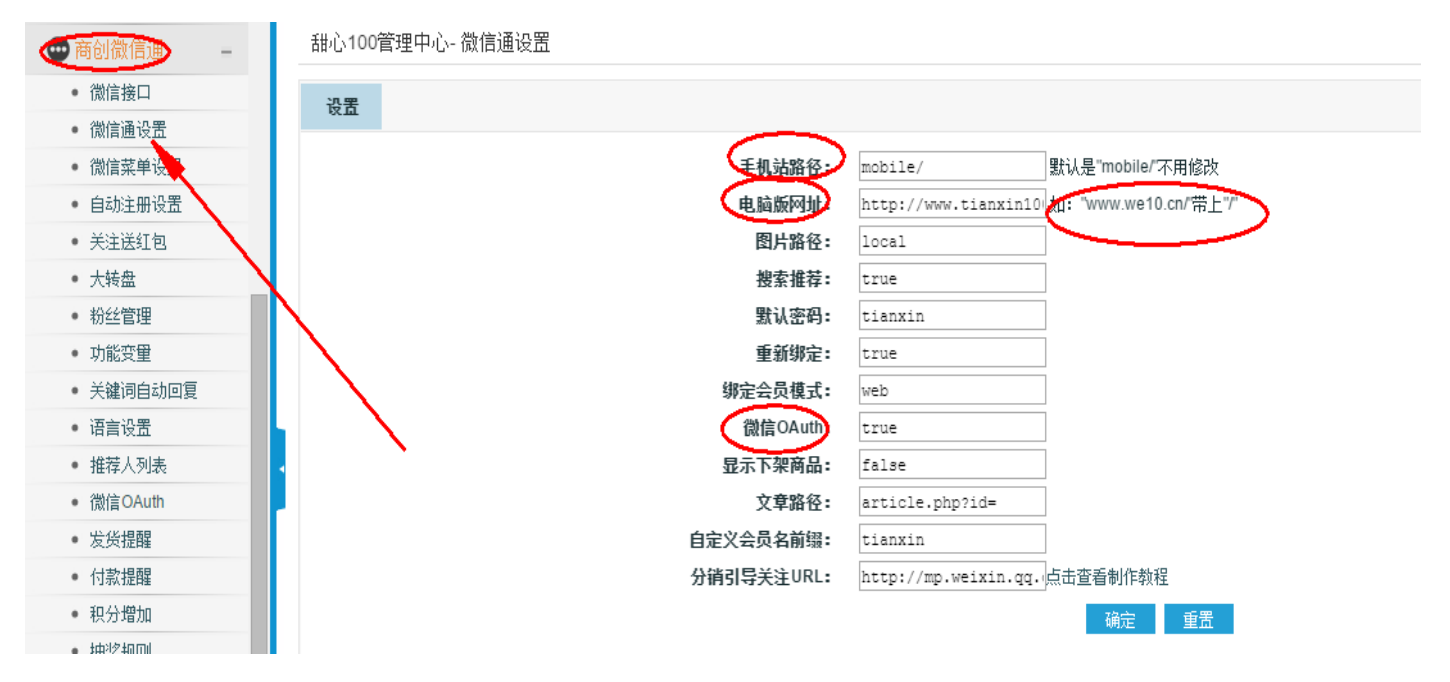

2、如下图,点击微信菜单设置,一级菜单类型为 click,值为空,二级菜单如果是类型是 click 后面的值填写功能变 量中设置好的关键字,如果类型是 view,后面的链接要填写您想要访问到的链接

| ● 商创微信通 - <sup>1</sup>    | 甜心100管理中心- 微信菜单设置           |                                                                        |
|---------------------------|-----------------------------|------------------------------------------------------------------------|
| <ul> <li>微信接口</li> </ul>  |                             |                                                                        |
| • 微信通设置                   | <b>主</b> 单菜 二单菜 一 <b>单菜</b> |                                                                        |
| • 微信菜单设置                  |                             | and the late the                                                       |
| • 白动注册设置                  |                             | 級別 本州 名称 1                                                             |
|                           |                             | —————————————————————————————————————                                  |
| <ul> <li>大注法红包</li> </ul> |                             | 二级菜单1: view ▼ 店浦演示 http://www.tianxin100.com/wechat/oauth/wxch_oauth.j |
| <ul> <li>大转盘</li> </ul>   |                             |                                                                        |
| <ul> <li>粉丝管理</li> </ul>  |                             |                                                                        |
| • 市然亦母                    |                             | 二级菜单3: view ▼                                                          |
| り肥又里                      |                             | 二级菜单4: view 推广教程 http://www.tianxin100.com/wechat/oauth/wxch_oauth.    |
| • 天谜问自动回复                 |                             | 二级菜单5: click ▼                                                         |
| <ul> <li>语言设置</li> </ul>  |                             |                                                                        |
| • 推荐人列表                   |                             | 确定重置                                                                   |
| • 微信OAuth                 |                             |                                                                        |

点击确定,菜单即可生成。

## 微信自动登陆

- 1、注意:微信自动登录必须是经过认证的服务号才行
- 2、在进行过微信绑定后,在微信官方后台,开发者中心网页账号中添加你的域名,不要带 http://,比如 www.tainxin100.com

| 微信卡包 | 微信卡包接口                         |     | 未获得 🚱 | 申请 |
|------|--------------------------------|-----|-------|----|
| 设备功能 | 设备功能接口                         |     | 未获得 😮 | 申请 |
| 网页账号 | 网页授权获取用户基本信息                   | 无上限 | 已获得   | 修改 |
| 基础接口 | 判断当前客户端版本是否支持指<br>定JS接口        | 无上限 | 已获得   |    |
|      | 获取"分享到朋友圈"按钮点击<br>状态及自定义分享内容接口 | 无上限 | 已获得   |    |
| 八字井口 | 获取"分享给朋友"按钮点击状<br>态及自定义分享内容接口  | 王限  | 已获得   |    |

3、打开【微信通设置】,把里面的微信 oauth 的状态改为 true,电脑版网址填写为您的网站地址,带上 http,如: <u>http://www.tianxin100.com/</u>注意后面的反斜杠,不要忘记。下图是在微信通设置中看到的

| ☑ 分销设置                                                                                                    | +                  | 设置                                      | ŧ                                                 |                                                                  |                                                                                                    |                                                                        |
|----------------------------------------------------------------------------------------------------|--------------------|-----------------------------------------|---------------------------------------------------|------------------------------------------------------------------|----------------------------------------------------------------------------------------------------|------------------------------------------------------------------------|
| 🚥 商创微信通                                                                                                    | -                  |                                         |                                                   | 手机站路径:                                                           | mobile/                                                                                            | 默认是"mobile/"不用修改                                                       |
| <ul> <li>微信接口</li> </ul>                                                                                                    |                    |                                         |                                                   | 电脑版网址:                                                           | http://www.tianxin10                                                                               | 如: "www.we10.cn/"带上"/"                                                 |
| • 微信通设置                                                                                                    |                    |                                         |                                                   | 图片路径:                                                            | local                                                                                              |                                                                        |
| • 微信菜单设置                                                                                                    |                    |                                         |                                                   | 胡索推若:                                                            | true                                                                                               | ]                                                                      |
| • 自动注册设置                                                                                                    |                    |                                         |                                                   | 野礼家四•                                                            | tianxin                                                                                            | ]                                                                      |
| • 关注送红包                                                                                                    |                    |                                         |                                                   | 重动物学•                                                            | true                                                                                               | ]                                                                      |
| <ul> <li>大转盘</li> </ul>                                                                                                    |                    |                                         |                                                   | 主动羽花•                                                            | uch                                                                                                | ]                                                                      |
| <ul> <li>粉丝管理</li> </ul>                                                                                                    |                    |                                         |                                                   | 绑正云贝保武·                                                          | web                                                                                                | ]                                                                      |
| <ul> <li>功能变量</li> </ul>                                                                                                    |                    |                                         |                                                   |                                                                  | true                                                                                               | ]                                                                      |
| <ul> <li>关键词自动回复</li> </ul>                                                                                                    | 厦                  |                                         |                                                   | 显示下采商品:                                                          | Ialse                                                                                              | ]                                                                      |
|                                                                                                    | ~                  |                                         |                                                   | 又草路径:                                                            | article.php?id=                                                                                    |                                                                        |
| <ul> <li>语言设置</li> </ul>                                                                                                    |                    |                                         |                                                   |                                                                  |                                                                                                    | 1                                                                      |
| <ul> <li>语言设置</li> <li>维若人利志</li> </ul>                                                                                                    |                    |                                         |                                                   | 自定义会员名前缀:                                                        | tianxin                                                                                            | ]                                                                      |
| <ul> <li>・ 语言设置</li> <li>・ 推荐人列表</li> <li>イ 占主【白</li> </ul>                                                                                                    | 白动注                | ₩投署】                                    | 开户自动注册                                            | 自定义会员名前缀:                                                        | tianxin                                                                                            | )<br>) ==                                                              |
| • 语言设置<br>• <sub>推荐人列表</sub><br>4、 点击【自                                                                                                    | 自动注                | 册设置】                                    | ,开启自动注册                                           |                                                                  | tianxin                                                                                            | ]<br>] = =                                                             |
| • <sup>语言设置</sup><br>• <sup>推荐</sup> ↓列表<br>4、 点击【自<br><del>ጆ单</del>                                                                                                    | 自动注                | 册设置】<br>Ⅲ <sup>隐藏</sup> 〇               | ,开启自动注册<br><sup>234页</sup> @ 设置导航栏 图 会员列3         |                                                                  | tianxin                                                                                            | ]<br>                                                                  |
| <ul> <li>语言设置</li> <li>排程人列表</li> <li>4、点击【自</li> <li>来单</li> <li>水のの広血</li> <li>■ 模板管理</li> </ul>                                                                                                    | 自动注                | 册设置】<br>Ⅲ 隐藏 ○<br><sup>甜心100管3</sup>    | ,开启自动注册<br>ᢂ页 @ 设置导航栏 图 会员列3<br>型中心-自动注册          | 自定义会员名前缀:                                                        | tianxin                                                                                            | ]<br>                                                                  |
| · 语言设置<br>· 推荐人列表<br>4、 点击【自<br><del>第単</del><br>· 加切口<br>· 加切口<br>· 加切口<br>· 加口<br>· 加口                                                                                                    | 自动注                | 册设置】<br>Ⅲ 隐藏 ●<br><sup>甜心100管3</sup>    | ,开启自动注册<br>踏页 @ 设置导航栏 ® 会员列钥<br>里中心- 自动注册         |                                                                  | tianxin                                                                                            | l - L L - L - H - M                                                    |
| <ul> <li>语言设置</li> <li>排程人列表</li> <li>4、 点击【自</li> <li>第4</li> <li>第4</li> <li>第4</li> <li>第4</li> <li>第4</li> <li>第6</li> <li>第6</li> <li>16</li> <li>16</li> <li>16</li> <li>16<th>自动注</th><th>册设置】<br/>即 隐藏 〇<br/><sup>甜心100管3</sup></th><th>,开启自动注册<br/>≌单页 ☞ 设置导航栏</th><th>自定义会员名前缀:<br/></th><th>tianxin<br/></th><th>]<br/>] - 上</th></li></ul>                                                                                                    | 自动注                | 册设置】<br>即 隐藏 〇<br><sup>甜心100管3</sup>    | ,开启自动注册<br>≌单页 ☞ 设置导航栏                            | 自定义会员名前缀:<br>                                                    | tianxin<br>                                                                                        | ]<br>] - 上                                                             |
| <ul> <li>语言设置</li> <li>排荐人列表</li> <li>4、 点击【自</li> <li>第4</li> <li>第4</li> <li>第5000</li> <li>第600</li> <li>第600</li></ul>                                                                                                    | 自动注<br>+<br>+<br>- | ₩ 设 置 】<br>册 设 置 】<br>問 陰藏 ○<br>甜心100管3 | , 开启自动注册<br>ஜிற்ற 	☞ ஜீडிதில்                     | 自定义会员名前缀:<br>、 、 、 、 、 、 、 、 、 、 、 、 、 、 、 、 、 、 、               | tianxin<br>L<br>tianxin WX.<br>tianxin 2 密部                                                        | ]<br>+user_id 生成: wx_113<br>)前缀+随机密码 生成: wxch23159                     |
| <ul> <li>语言设置</li> <li>排荐人列表</li> <li>4、点击【自</li> <li>第</li> <li>第</li> <li>第</li> <li>第</li> <li>第</li> <li>第</li> <li>第</li> <li>第</li> <li>第</li> <li>第</li> <li>前</li> <li>前</li> <li>第</li> <li>第</li> <li>4</li> <li>第</li></ul>                                                                                                    | 自动注                | 册设置】                                    | ,开启自动注册<br>ஜிரு @ ஜிதின்ट ₪ 会திரி<br>聖中心-自动注册     | 自定义会员名前缀:                                                        | tianxin<br>tianxin WX<br>tianxin<br>2<br>密研<br>● 开启 ① 关闭                                           | ]<br>+user_id 生成: wx_113<br>)前缀+随机密码 生成: wxch23159                     |
| <ul> <li>语言设置</li> <li>排荐人列表</li> <li>4、点击【自</li> <li>第</li> <li>第</li> <li>第</li> <li>第</li> <li>第</li> <li>第</li> <li>第</li> <li>第</li> <li>第</li> <li>前</li> <li>前</li> <li>前</li> <li>前</li> <li>前</li> <li>前</li> <li>前</li> <li>前</li> <li>前</li> <li>前</li> <li>前</li> <li>前</li> <li>前</li> <li>前</li> <li>前</li> <li>前</li> <li>前</li> <li>第</li> <li>第</li> <li>4</li> <li>第</li></ul>                                                                                                    | 自动注                | 册设置】                                    | ,开启自动注册<br>認為页                                    | 自定义会员名前缀:                                                        | tianxin<br>L<br>tianxin<br>2<br>@ 开启 〇 关闭<br>碱院                                                    | 」<br>+user_id生成: wx_113<br>前缀+随机密码生成: wxch23159                        |
| <ul> <li>· 语言设置</li> <li>· 排程人列表</li> <li>4、 点击【自</li> <li>第4</li> <li>第4</li> <li>点击【自</li> <li>第4</li> <li>第6</li> <li>第6</li> <li>10</li> <li>10</li> <li>10</li> <li>10</li> <li>10</li> <li>10</li> <li>10</li> <li< th=""><th>自动注<br/>+<br/>+<br/>-</th><th>册设置】<br/>問 設置】<br/>問 陰靈 ○<br/>甜心100管3</th><th>,开启自动注册<br/>ஜேஜ் இழைத்தின் இழைத்தின்<br/>தூல்- 自动注册</th><th>自定义会员名前缀:<br/></th><th>tianxin<br/>L<br/>tianxin<br/>2<br/>③ 开启 〇关闭<br/>磺定</th><th>]<br/>+user_id生成: wx_113<br/>}前缀+随机密码生成: wxch23159</th></li<></ul> | 自动注<br>+<br>+<br>- | 册设置】<br>問 設置】<br>問 陰靈 ○<br>甜心100管3      | ,开启自动注册<br>ஜேஜ் இழைத்தின் இழைத்தின்<br>தூல்- 自动注册 | 自定义会员名前缀:<br>                                                    | tianxin<br>L<br>tianxin<br>2<br>③ 开启 〇关闭<br>磺定                                                     | ]<br>+user_id生成: wx_113<br>}前缀+随机密码生成: wxch23159                       |
| <ul> <li>· 语言设置</li> <li>· 排荐人列表</li> <li>4、 点击【自</li> <li>第4、点击【自</li> <li>第4、点击【自</li> <li>第4</li> <li>第6</li> <li>第6</li> <li>10</li> <li>10</li> <li>10</li> <li>10</li> <li>10</li> <li>10</li></ul>                                                                                                    | 自动注                | 册设置】<br>問題 ©                            | ,开启自动注册<br>ᢄ始页                                    | 自定义会员名前器:<br>                                                    | tianxin<br>L<br>tianxin<br>2<br>③ 开启 ②关闭<br>确定                                                     | ]<br>                                                                  |
| <ul> <li>· 语言设置</li> <li>· 排荐人列表</li> <li>4、 点击【首</li> <li>第4、点击【首</li> <li>第4、点击【首</li> <li>第60微信通</li> <li>· 微信接口</li> <li>· 微信接口</li> <li>· 微信通设置</li> <li>· 微信建设置</li> <li>· 微信或量设置</li> <li>· 微信或量设置</li> <li>· 微信菜单设置</li> <li>· 自然注册设置</li> <li>· 关注送红包</li> <li>· 大转盘</li> </ul>                                                                                                    | 自动注                | 册设置】<br>問題《〇<br>部心100管3                 | ,开启自动注册<br>ಔᆆ页 ☞ 设置导航栏                            | 自定义会员名前器:<br>                                                    | tianxin<br>tianxin WX<br>tianxin WX<br>tianxin @<br>更开启 ②关闭<br>确定<br>Dpyright © 2013-2014 甜心 ND(WV | ]<br>+user_id 生成: wx_113<br>)前缀+随机密码 生成: wxch23159<br>ww.we10.cn) 版权所有 |
| <ul> <li>语言设置</li> <li>排荐人列表</li> <li>4、点击【首</li> <li>第4、点击【首</li> <li>第60次回</li> <li>第60次回</li> <li>第</li></ul>                                                                                                    | 自动注                | 册设置】<br>IUI 陶藏 〇<br>甜心100管理             | ,开启自动注册<br>認治页                                    | 自定义会员名前器:                                                        | tianxin<br>L                                                                                       | ]<br>+user_id 生成: wx_113<br>)前鑘+随机密码 生成: wxch23159<br>ww.we10.cn) 版权所有 |
| <ul> <li>· 语言设置</li> <li>· 排荐人列表</li> <li>4、 点击【首</li> <li>第二章 改置</li> <li>第二章 改置</li> <li>第二章 改置</li> <li>第二章 改置</li> <li>第二章 改置</li> <li>· 微信接口</li> <li>· 微信接口</li> <li>· 微信接口</li> <li>· 微信接口</li> <li>· 微信接口</li> <li>· 微信接口</li> <li>· 微信接口</li> <li>· 微信接口</li> <li>· 微信接口</li> <li>· 微信接口</li> <li>· 微信接口</li> <li>· 微信接口</li> <li>· 微信接口</li> <li>· 微信接口</li> <li>· 微信接口</li> <li>· 大转盘</li> <li>· 分丝管理</li> <li>· 大转盘</li> <li>· 新丝管理</li> <li>· 关关建国本</li> <li>· 关关地理由共同重</li> </ul>                                                                                                    | 自动注                | 册设置】                                    | ,开启自动注册<br>ඎ页                                     | 自定义会员名前器:<br>▲ ● 向店设置<br>用户名前器:<br>密明前器:<br>随机密码位数:<br>状态:       | tianxin<br>L                                                                                       | ]<br>+user_id 生成: wx_113<br>前缀+随机密码 生成: wxch23159<br>ww.we10.cn) 版权所有  |
| <ul> <li>· 诘言设置</li> <li>· 排程人列表</li> <li>4、 点击【首</li> <li>4、 点击【首</li> <li>***</li> <li>***</li> <li>**</li> <li>**</li></ul>                                                                                                    | 自动注                | 册设置】                                    | ,开启自动注册<br>認治页                                    | 自定义会员名前器:<br>★ ♥ 商店设置<br>用户名前器:<br>密明前器:<br>騒机密码位数:<br>状态:<br>Ca | tianxin<br>tianxin WX<br>tianxin WX<br>tianxin @<br>可用自《关闭<br>通定<br>appyright © 2013-2014 甜心下90(wy | }<br>+user_id 生成: wx_113<br>新貓+麵机密码 生成: wxch23159                      |

## 自定义关键字

1、在设置微信菜单中, click 类型的值除了可以在功能变量中选择已经在程序中设置好的,也可以自由定义,如下 图:

| 荣单                         | ● 隐藏 ● 起始页 ● 设置导航栏 ● 会员列 | 麦 🧘 商店设置 |                                     |                   |                 |                  |
|----------------------------|--------------------------|----------|-------------------------------------|-------------------|-----------------|------------------|
| ● 商创微信通 - ^                | 甜心100管理中心- 关键词自动回复       |          |                                     |                   |                 | 🖥 添加文本新规则        |
| <ul> <li>微信接口</li> </ul>   |                          |          |                                     |                   |                 |                  |
| <ul> <li>微信通设置</li> </ul>  | 2、 規则名称 捜索               |          |                                     |                   |                 |                  |
| <ul> <li>微信菜单设置</li> </ul> |                          |          |                                     |                   |                 |                  |
| • 自动注册设置                   | 规则名称                     | 关键词      | 消息类型                                | 推送量               | 法态              | 操作               |
| • 关注送红包                    | 正版申明                     | 甜心       | 文字                                  | 2524              | ✓               | 2                |
| <ul> <li>大转盘</li> </ul>    |                          |          |                                     | 总计 1 个记           | 录分为1页当前第1页,每页15 | 第一页上一页下一页最末页 1 ▼ |
| <ul> <li>粉丝管理</li> </ul>   |                          |          |                                     |                   |                 |                  |
| <ul> <li>功能变量</li> </ul>   |                          |          |                                     |                   |                 |                  |
| 关键词自动回复                    |                          |          | Copyright © 2014 微信通 http://1523626 | 62775.taobao.com/ |                 |                  |
| <ul> <li>语言设置</li> </ul>   | L                        |          |                                     |                   |                 |                  |
|                            |                          |          |                                     |                   |                 |                  |

2、点击关键词自动回复,右上角添加文本新规则,和添加图文新规则,文本规则如下图,

| 甜心100管理中心 |                                                                                              |
|-----------|----------------------------------------------------------------------------------------------|
| 文字信息      |                                                                                              |
|           | 規则名称: 正版申明     送催: 単心     消息类型: 文字     消息类型: 文字     「格式    「大小    」    「    」    」    」    」 |
|           | 保存 重置                                                                                        |

### "甜心"就是新建的关键词

3、图文回复是要先在 PC 后台添加文章,然后才可选择,如下图,点击搜索便可把添加的文章显示出来: 甜心100管理中心

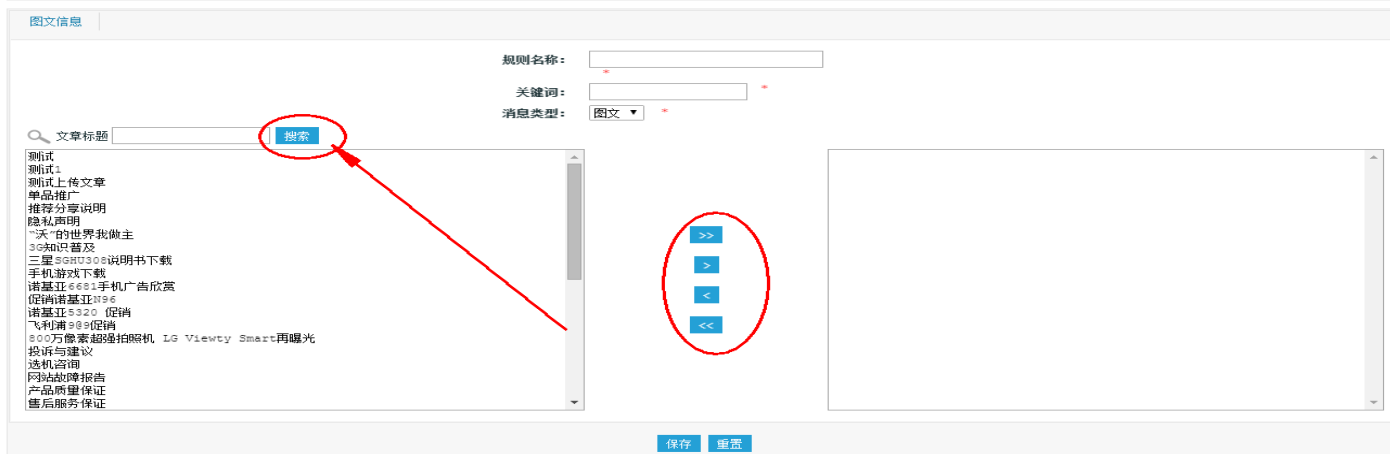

点击中间的箭头,便可把文章移到右侧,点击保存,就是在微信中显示图文回复的关键字

二、Ectouch 微信功能设置

## 关注送红包

1、点击促销管理→红包类型→添加红包类型,选择线下红包:

| 荣单                                                                                                    | ] 隐藏 ● 起始页 ● 设置导航性 ● 会员列表 💚 商店设置                                    |
|----------------------------------------------------------------------------------------------------|---------------------------------------------------------------------|
| 商品管理 +                                                                                                    | 甜心100分销系统- 添加红包类型                                                   |
| 🐷 促销管理 👘 🚽                                                                                                    |                                                                     |
| • 红包类型                                                                                                    | 类型名称                                                                |
| • 团购活动                                                                                                    | ◎红包金额<br>此类型的红色可以低端的全额                                              |
| <ul> <li>积分商城</li> </ul>                                                                                                    |                                                                     |
| ☑ 订单管理 +                                                                                                    |                                                                     |
| 日本 100 日本 100 日本 10 | 如何发放此类型红色 受按用户发放 受按的品发放 受按订单金额发放 经 线下发放的红色                          |
| VIP 会员管理 +                                                                                                    | 只有当前时间介于起始日期和截止日期之间时,此类型的红包才可以发放                                    |
| ● 权限管理 +                                                                                                    | 发放结束日期 2015-09-22 选择                                                |
| <b>於</b> 系统边里                                                                                                    | 愛 使風起始日期     2015-08-22     选择     日本当前时间人工把使日期和截止日期之间时,此类别的任何才可以使用 |
|                                                                                                    | ★ 使用结束日, 2015-09-22 选择                                              |
| ■ 模板官理 +                                                                                                    | 确定 重置                                                               |
| ✔ 分销设置 +                                                                                                    |                                                                     |
| 2、红包类型添加后,                                                                                                    |                                                                     |
|                                                                                                    |                                                                     |
| 😁 商创微信通 🚽                                                                                                    | 甜心100管理中心-关注送红包设置                                                   |
| <ul> <li>微信接口</li> </ul>                                                                                                    |                                                                     |
| <ul> <li>微信诵设罟</li> </ul>                                                                                                    | 设置                                                                  |
| - 1001日应收益                                                                                                    | ** 27 / T / * * mi ** ** 17 •                                       |
| <ul> <li>1就信米半收点</li> <li>1.1.1.1.1.1.1.1.1.1.1.1.1.1.1.1.1.1.1.</li></ul>                                                                                                    | 达祥孔包奕型: 请达律 ▼                                                       |
| • 目动注册设置                                                                                                    | 確定 重置                                                               |
| 关注送红包                                                                                                    |                                                                     |
| <ul> <li>大转盘</li> </ul>                                                                                                    |                                                                     |
| <ul> <li>粉丝管理</li> </ul>                                                                                                    | Copyright © 2014 微信通 http://15236262775.taobao.com/                 |
| 点击确定即可                                                                                                    |                                                                     |

## 抽奖规则设置

1、添加大转盘活动: 商创微信通→抽奖规则→添加新抽奖规则, 如下图

| 莱单                         | ↓  隐藏 ● 起始页 [ | 💁 设置导航栏 🛛 🖞    | 会员列表 🛛 🏶 商店谈   | 222                 |                               |               |                  |
|----------------------------|---------------|----------------|----------------|---------------------|-------------------------------|---------------|------------------|
| 商创微信通 -                    | 甜心100管理中心- 抽  | 奖规则            |                |                     |                               |               | 📑 添加新抽奖规则        |
| <ul> <li>微信接口</li> </ul>   | 0. 初回复验       | -46            | 10-5-          |                     |                               |               |                  |
| <ul> <li>微信通设置</li> </ul>  | ~ wexarena    | 25             | 8.27           |                     |                               |               |                  |
| <ul> <li>微信菜单设置</li> </ul> |               | 11 - 1 - 7 - P | set - La build | <u> </u>            |                               | (+++= 1)=     | 18 /5            |
| • 自动注册设置                   | 规则名称          | 活动项目           | 活动的方式          | 参与人数                | <u>7+38810101</u>             | 結果时间          | 7₩1⊨             |
| • 关注送红包                    | 甜心100         | 大转盘            | ×              | 0                   | 2015-08-23                    | 2015-09-22    | a 🐵 🖬 🖬          |
| <ul> <li>大转盘</li> </ul>    |               |                |                |                     | 总计 1 个记录分                     | 为1页当前第1页,每页15 | 第一页上一页下一页最末页 1 💌 |
| <ul> <li>粉丝管理</li> </ul>   |               |                |                |                     |                               |               |                  |
| <ul> <li>功能变量</li> </ul>   |               |                |                | Copyright © 2014 微信 | 通 http://15236262775.taobao.c | om/           |                  |
| • 关键词自动回复                  |               |                |                |                     |                               |               |                  |
| <ul> <li>语言设置</li> </ul>   |               |                |                |                     |                               |               |                  |
| • 推荐人列表                    |               |                |                |                     |                               |               |                  |
| • 微信OAuth                  |               |                |                |                     |                               |               |                  |
| <ul> <li>发货提醒</li> </ul>   |               |                |                |                     |                               |               |                  |
| <ul> <li>付款提醒</li> </ul>   |               |                |                |                     |                               |               |                  |
| • 积分增加                     |               |                |                |                     |                               |               |                  |
| • 抽奖规则<br>• 关注同复内容         |               |                |                |                     |                               |               |                  |

2、之后填写对应的规则名称,所需积分指的是每使用一次所消耗的积分。循环天数和循环次数。指的是每隔多少 天可抽奖多少次。如下图中表示每天可抽三次奖每次消耗三个积分。点击保存即可

| 甜心100管理中心- 编辑抽奖规则 |                               |
|-------------------|-------------------------------|
| 抽奖规则              |                               |
| 规则名称:             | 甜心100微信系统 *                   |
| 抽奖次数:             | 3 *                           |
| 循环天数:             | 1 *0为不循环,循环次数以天计算             |
| 所需积分:             | 3 *每次参加活动需要扣取的积分              |
| 活动项目:             | 大转盘 ▼ *                       |
| 活动时间:             | 2015-08-23 送择 - 2015-09-22 送择 |
|                   |                               |
|                   | 保存「重置」                        |
|                   |                               |

3、然后接下来会自动弹出编辑抽奖规则,或者进入步骤 1 中点击编辑抽奖规则。奖品中奖率是自动生成的,每个产品的中奖率=奖品数/奖品总数。如下图,每个产品是 100 个,产品总数是 600 个,那么每个产品的概率就是 1/6,也就是千分之 1666.667

甜心100管理中心-抽奖规则

| 设置 |   |                    |         |          |
|----|---|--------------------|---------|----------|
|    | ~ | 奖名名称               | 奖品数重    | 中奖率      |
|    |   | <b>—等奖:</b> 甜心100  | 米奇版 100 | 166.667‰ |
|    |   | 二 <b>等奖:</b> 甜心100 | 分销版 100 | 166.667‰ |
|    |   | 三等奖: 甜心100         | 企业版 100 | 166.667‰ |
|    |   | 四等奖: 甜心100         | 小京东 100 | 166.667‰ |
|    |   | <b>五等奖:</b> 甜心100  | 专业版 100 | 166.667‰ |
|    |   | 六等奖: 盐)100         | 插件 100  | 166.667‰ |
|    |   |                    | 确定重置    |          |

4、点击确定后,返回列表页,可以控制活动的活动状态,砸金蛋的规则设置和这个设置步骤基本相同

| 甜心100管理中心- 抽奖规则 |      |      |      |                |                 | 📑 添加新抽奖规则         |
|-----------------|------|------|------|----------------|-----------------|-------------------|
| の、規则名称          | 搜索   |      |      |                |                 |                   |
| 规则名称            | 活动项目 | 活动状态 | 参与人数 | 开始时间           | 结束时间            | 操作                |
| 甜心100微信系统       | 大转盘  | ×    | 0    | 2015-08-23     | 2015-09-22      | Q 🍪 📝 💂           |
|                 |      |      |      | 总计 1 个记录分为 1 页 | 当前第1页,每页 15 🛛 🗎 | 第—页上—页下—页 最末页 1 ▼ |

### 5、点击大转盘便可看到抽奖中奖情况

| 后台管理 <mark>控制中心</mark>     |                  |                 |                                  |                      | ううでの「「」「」」の「「」」では、「」」の「「」」では、「」」の「」」では、「」」の「」」では、「」」の「」」の「」」の「」」の「」」の「」」の「」」の「」」の「」」の「」」 | い<br>清除缓存 | し<br>退出         |  |  |
|----------------------------|------------------|-----------------|----------------------------------|----------------------|------------------------------------------------------------------------------------------|-----------|-----------------|--|--|
| 荣单                         | 📙 隐藏 🔹 起始页 💽 设置导 | 航栏 🖲 会员列表 🗌 窗店设 | Ë                                |                      |                                                                                          |           |                 |  |  |
| ● 商创微信通 -                  | 甜心100管理中心- 大转盘   |                 |                                  |                      |                                                                                          |           |                 |  |  |
| <ul> <li>微信接口</li> </ul>   | Q、中奖名称           |                 |                                  |                      |                                                                                          |           |                 |  |  |
| <ul> <li>微信通设置</li> </ul>  |                  |                 |                                  |                      |                                                                                          |           |                 |  |  |
| <ul> <li>微信菜单设置</li> </ul> | 海北合市口港           | 12日 石坊          | 中的市场                             | - 187813             | +由3/20+3-3                                                                               | 4         | 49. <i>//</i> - |  |  |
| • 自动注册设置                   | 1款1百月吃村小         | 关吅省称            | 反原情况                             | 甲头堂吃                 |                                                                                          | 1         | 深1F             |  |  |
| <ul> <li>关注送红包</li> </ul>  |                  |                 |                                  | 忌计 0 个记录分为 0 页当前第 1  | 贞,每页 <u>15</u>   <u>第一页</u> 上                                                            | 一页 下一页 嚴  | 末良              |  |  |
| 大转盘                        |                  |                 |                                  |                      |                                                                                          |           |                 |  |  |
| <ul> <li>粉丝管理</li> </ul>   |                  | (               | Copyright © 2014 微信通 http://1523 | 36262775.taobao.com/ |                                                                                          |           |                 |  |  |
| <ul> <li>功能变量</li> </ul>   |                  |                 |                                  |                      |                                                                                          |           |                 |  |  |
| • 关键词自动回复                  |                  |                 |                                  |                      |                                                                                          |           |                 |  |  |
| <ul> <li>语言设置</li> </ul>   |                  |                 |                                  |                      |                                                                                          |           |                 |  |  |

## 分销设置

1. 分销原理

本商城系统使用的是全民分销模式,每个客户都可以发展自己的下线,下线消费上级就可以提成。并且管理员可以控制下单客户本人是否计算提成。如:

A 通过分享二维码, B 关注后就成为了 A 的下线, 那么如果 B 消费, A 就会获得相应提成。

如果 B 又发展了下线 C,那么如果 C 进行消费, A 和 B 都会获得提成,当然这个提成比例是可以自由设定的。

2. 点击 分销设置→推荐设置 可看到分成设置。

【成为分销商标准】可以设置成为分销商的标准,这里的积分指的是等级积分,也就是正常情况下消费一块钱 获得一个等级积分。

【设置成为分销商模式】可以控制积分发放的模式,也就是控制分销商是发货后或是付款后成为

【设置官方推荐账号 ID】可以设置,客户自己主动关注后的上级 ID 默认为官方账户,ID 可以在会员管理→会员列表,最前面的编号便是。

【顾客购买有提成】可以控制客户自己购买是否提成、提成比例和最低购买金额。双击后面的数字即可改变

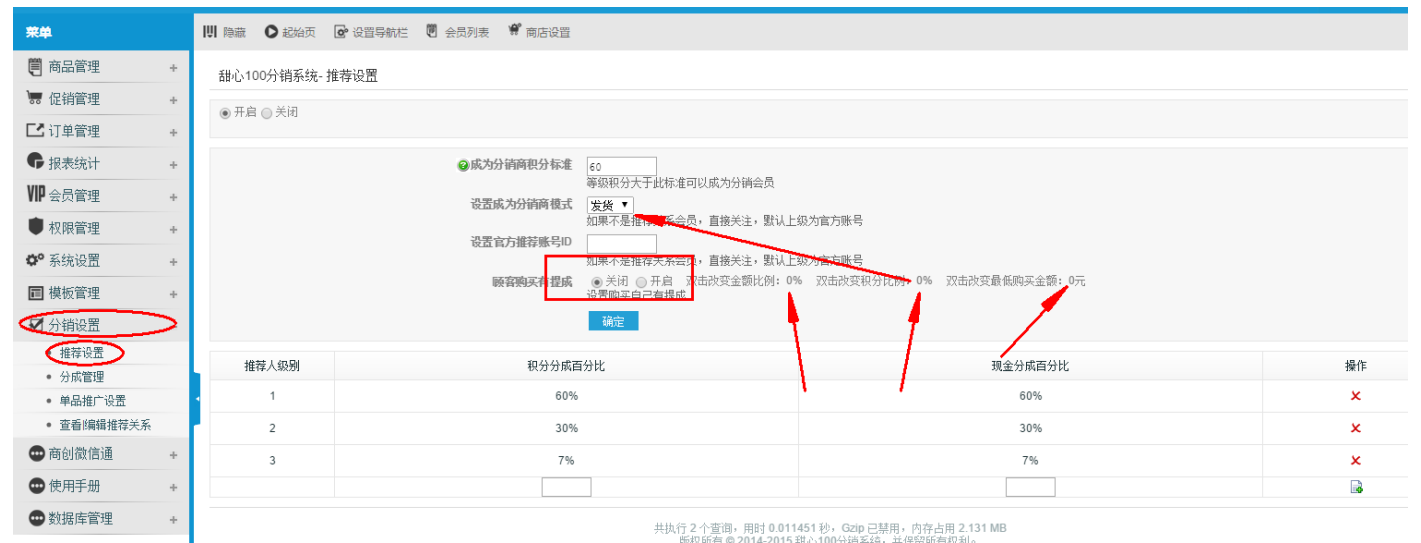

 通过下方可以设置分成级别和相应的分成比例,通过后面的叉号和加号来控制分销增减级别。各个分成比例和 不能超过 100%。

| 推荐人级别 | 积分分成百分比 | 现金分成百分比 | 操作    |
|-------|---------|---------|-------|
| 1     | 60%     | 60%     | ( × ) |
| 2     | 30%     | 30%     | ×     |
| 3     | 7%      | 7%      | ×     |
|       |         |         |       |

4. 步骤 2 中,相关的积分和现金分成可以在添加商品时进行设置,如下图:
 【分成金额】指的是该商品拿来分成的金额,比如价值 100 元的商品,拿出 30 元作为提成,那么步骤 2 中一级分销商的实际获取金额为 30\*60%。默认值 0,则分成金额为售价,若为-1,则表示不分成。
 【赠送消费积分】-1表示按照商品价格赠送,可以自由填写为其他值。

甜心100分销系统-添加新商品

| <b>通用信息</b> 详细描述 其他信息 商品相册 关联商品 | 配件 关联文章                                                                                                |
|---------------------------------|----------------------------------------------------------------------------------------------------|
| 商品名称:                           | □□□□□□□□□□□□□□□□□□□□□□□□□□□□□□□□□□□□□                                                                  |
| @ 商品货号:                         | 如果您不输入商品炭号,系统将自动生成一个唯一的货号。                                                                             |
| 商品分类:                           | 请选择 ▼ 添加分类 *                                                                                           |
| 扩展分类:                           | 添加                                                                                                    |
| 商品牌:                            | 请选择▼ 添加品牌                                                                                              |
| 选择供货商:                          | 不指定供货商属于本店商品 ▼                                                                                         |
| 本店售价:                           | 100 按市场价计算 *                                                                                           |
| ❷会员价格:                          | 注册用户(100)-1    微信用户(100)-1    分红100(100)-1     vip(95)-1<br>会员价格为-1时表示会员价格按会员等级折扣率计算。你也可以为每个等级指定一个固定价格 |
| @商品优惠价格:                        |                                                                                                    |
| 分成金额                            | 30<br>该商品出售后,需要用于分成的金额                                                                                 |
| 市场售价:                           | 120 取整数                                                                                                |
| ◎ 增压消费积分数:                      | -1                                                                                                    |
| ❷ 赠送等级积分数:                      |                                                                                                    |
| ○ 和公购买个额。                       | 则头该商品时赠法寺级积分数,1表示按商品价格赠法                                                                               |
| 9 快力则关金砚•                       | └────────────────────────────────────                                                                  |
| □ 促消价:                          | 0                                                                                                    |
| 促销日期:                           | 2015-08-23 选择 - 2015-09-23 选择                                                                          |
| 上传商品图片:                         | 选择文件 未选择任何文件 🗙                                                                                         |
|                                 | 商品图片外部URL                                                                                              |
| 上传商品缩略图:                        | 选择文件 未选择任何文件 🗶                                                                                         |
|                                 | 商品缩脂图外部URL                                                                                             |
|                                 |                                                                                                    |

- 5. 点击分销设置→分成管理,可以手动点击分成给客户
- 6. 点击分校设置→查看编辑推荐关系,点击是否是分销商,可以手动控制客户是否成为分销商。点击查看,可以 看到该客户的分销详情

| 莱单                                                                         |   |                                         | 🔓 设置导航栏 🖤 会员                    | 列表 🧘 商店设置 |            |                           |                     |                      |              |  |  |  |  |
|----------------------------------------------------------------------------|---|-----------------------------------------|---------------------------------|-----------|------------|---------------------------|---------------------|----------------------|--------------|--|--|--|--|
| 🗒 商品管理                                                                     | ÷ | 甜心100分销系统- 会                            | 甜心100分销系统-会员列表                  |           |            |                           |                     |                      |              |  |  |  |  |
| 🐷 促销管理                                                                     | + | <ul> <li></li></ul>                     | <ul> <li>人员的从土工     </li> </ul> | 今日初八小工    | <u> </u>   | 10±                       |                     |                      |              |  |  |  |  |
| ☑ 订单管理                                                                     | + | ✓ □□□================================== |                                 |           | 云以合称       | 授糸                        |                     |                      |              |  |  |  |  |
| <b>G</b> 报表统计                                                              | + | □ 编号▼                                   | 会员名称                            | 可用资金      | 冻结资金       | 是否是分銷商                    | 一级分销个数              | 分销详情                 | 操作           |  |  |  |  |
| ₩₽会员管理                                                                     | + | 4176                                    | 111111                          | 0.00      | 0.00       | $(\times)$                | 0                   | 点击查看                 |              |  |  |  |  |
| ● 权限管理                                                                     | + | 删除会员                                    |                                 |           |            |                           | 总计 1 个记录分为 1 页当前第 1 | 页,每页15 <u>第一页上一页</u> | 下——页 最末页 1 ▼ |  |  |  |  |
| ✿ 系统设置                                                                     | + |                                         |                                 |           | 共执行6个查询,用  | 时 0.008551 秒,Gzip 已禁用,内存占 | 用 2.420 MB          |                      |              |  |  |  |  |
| ■ 模板管理                                                                     | + |                                         |                                 |           | 版役所有 © 201 | 4-2015 却心100分销系统,开保留所有    | 9秋村。                |                      |              |  |  |  |  |
|                                                                            |   |                                         |                                 |           |            |                           | $\mathbf{X}$        |                      |              |  |  |  |  |
| <ul> <li>推荐设置</li> </ul>                                                   |   |                                         |                                 |           |            |                           | $\langle \rangle$   |                      |              |  |  |  |  |
| • 分成管理                                                                     |   |                                         |                                 |           |            |                           | $\langle \rangle$   |                      |              |  |  |  |  |
| • 单品推广设置                                                                   |   | •                                       |                                 |           |            |                           | •                   | 1                    |              |  |  |  |  |
| <ul> <li>查看 編輯推荐关系</li> <li>、、、、、、、、、、、、、、、、、、、、、、、、、、、、、、、、、、、、</li></ul> | > |                                         |                                 |           |            |                           |                     |                      |              |  |  |  |  |

点击后面的编辑,可以自定义该客户的上级 ID, ID 的获取方法可以通过会员管理→会员列表,前面的编号获 取。

| _  |             |         |         |        |              |                                            |
|----|-------------|---------|---------|--------|--------------|--------------------------------------------|
| li | <b>川</b> 隐藏 |         | 🔓 设置导航栏 | 🖲 会员列表 | 🏶 商店设置       |                                            |
|    | 甜心10        | 00分销系统- | 编辑会员账号  |        |              |                                            |
|    |             |         |         |        |              |                                            |
|    |             |         |         |        | 会员名称:        | 111111                                     |
|    |             |         |         |        | <b>会员号</b> : |                                            |
|    |             |         |         |        | 可用资金:        | ¥0.00[查看明细]                                |
|    |             |         |         |        | 冻结资金:        | ¥0.00「沓看明细」                                |
|    |             |         |         |        |              | 0[查看明细]<br>等级积分是一种累计的积分,系统根据该积分来判定用户的会员等级。 |
|    |             |         |         |        | 🕝 消费积分:      | 0[查看明细]<br>消费积分是一种站内货币,允许用户在购物时支付一定比例的积分。  |
|    |             |         |         |        | 邮件 地址:       | *                                          |
|    |             |         |         |        | MULL SOPE.   |                                            |
|    |             |         |         |        | 新密码:         |                                            |
|    |             |         |         |        | 确认密码:        |                                            |
|    |             |         |         |        | 提现密码:        |                                            |
| Ē  |             |         |         |        | 会员等级:        | 非特殊等级 ▼                                    |
|    |             |         |         |        | 性别:          | ● 保密 ● 男 ● 女                               |
| I. |             |         |         |        | 出生日期:        | 1955 V 01 V 01 V                           |
|    |             |         |         |        | 信用额度:        | 0.00                                       |
|    |             |         |         |        | 自定义上级ID:     | ◎ 会员ID查看方法:点击会员列表,最前面编号就是对应的ID 确定 重置       |

## 单品推广设置

1. 点击 分销设置→单品推广设置→添加推广单品页面

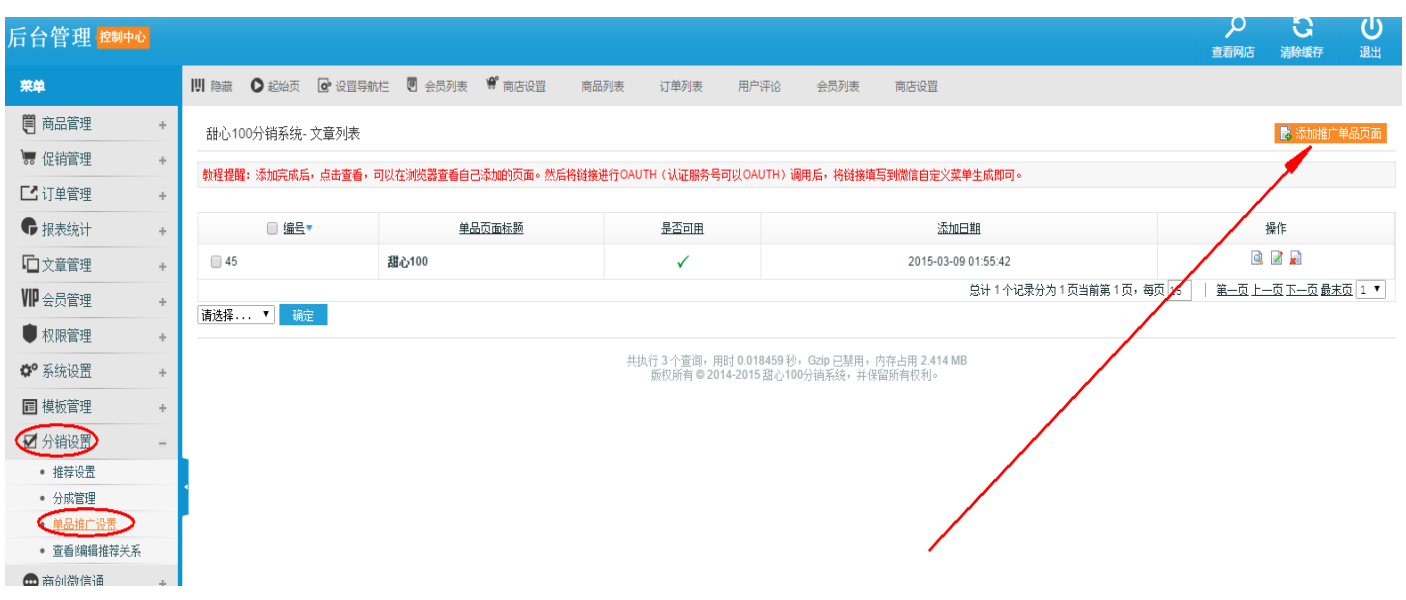

### 2. 在【需要推广的宝贝地址】,填写商品的链接地址

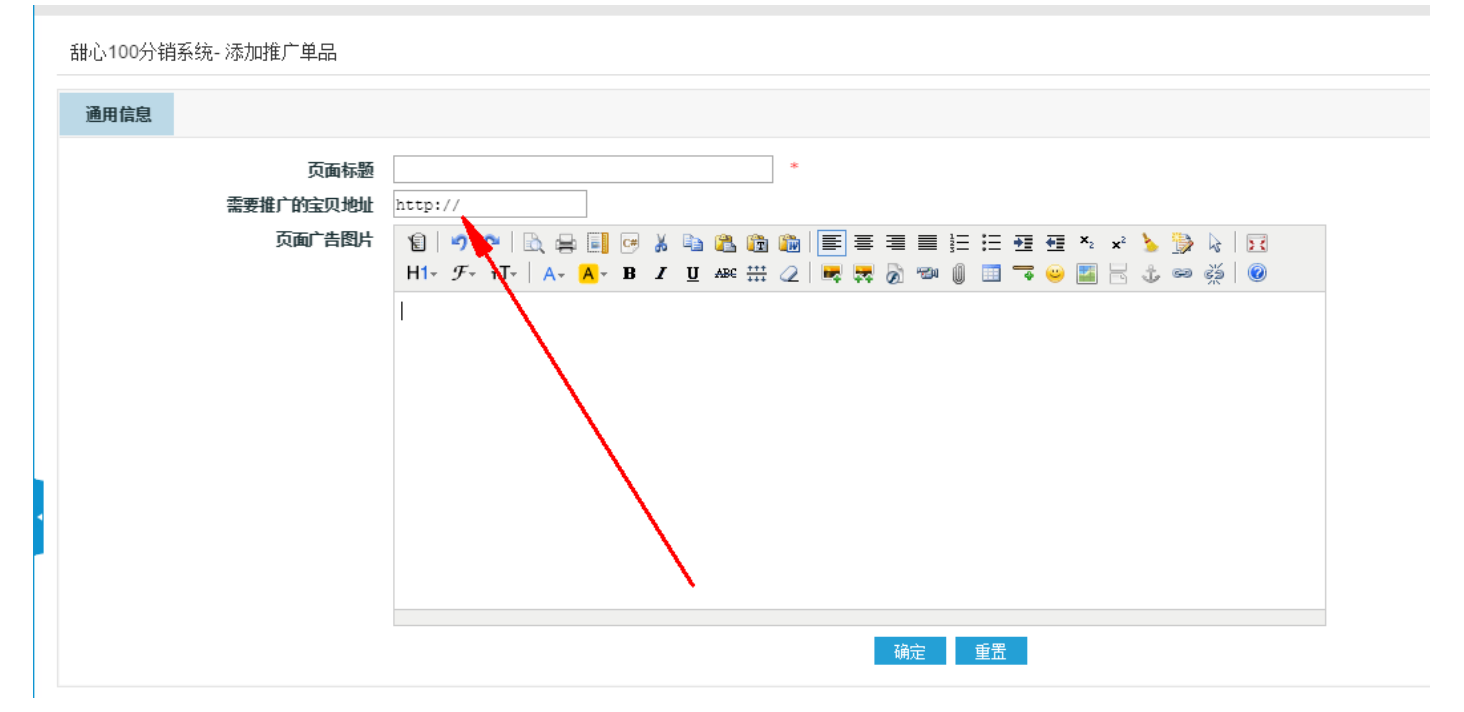

3. 点击中间的对勾和叉号可以控制是否显示,点击后面的查看按钮,可以在新页面浏览,并把该链接复制下来

| 甜心100分销系统-文章列表  |                        |                   |                            | 📑 添加推广单品页面                     |
|-----------------|------------------------|-------------------|----------------------------|--------------------------------|
| 教程提醒:添加完成后,点击查看 | ,可以在浏览器查看自己添加的页面。然后将链接 | 进行OAUTH(认证服务号可以OA | UTH)调用后,将链接填写到微信自定义菜单生成即可。 | <b>`</b>                       |
| □ 编号▼           | 单品页面标题                 | 是否可用              | 添加日期                       | 操作                             |
| 45              | 甜心100                  | ✓                 | 2015-03-09 01:55:42        | Q 🖬 🖻                          |
|                 |                        |                   | 总计 1 个记录分为 1 页当前第 1 页,每5   | 页 15   <u>第一页上一页下一页最末页</u> 1 、 |
| 请选择▼ 确定         |                        |                   |                            |                                |

4. 点击商创微信通→微信 oauth→添加跳转网址,随后把生成的调用网址复制到微信菜单中,按照微信菜单设置

### 锦尚中国源码论坛

### 规则设置菜单即可

| 荣单                                            |     | UI 隐藏 O 起始页 🧕 | ● 设置导航栏 🖲 会员列表 📽 商店设置 商品列表 订单列表                     | 用户评论 会员列表 商店设置                                                          |                  |
|-----------------------------------------------|-----|---------------|-----------------------------------------------------|-------------------------------------------------------------------------|------------------|
| ☑ (K) [4] [4] [4] [4] [4] [4] [4] [4] [4] [4] | + + | 甜心100管理中心- OA | uth管理                                               |                                                                         | 📑 添加跳转网址         |
| 💿 商创微信通                                       | -   | 0、 规则名称       | 機索                                                  |                                                                         |                  |
| <ul> <li>微信接口</li> </ul>                      |     |               |                                                     |                                                                         |                  |
| <ul> <li>微信通设置</li> </ul>                     |     | 规则名称          | 101th                                               | 遇用网址                                                                    | 推送量 操作           |
| <ul> <li>微信菜单设置</li> </ul>                    |     | 主机能励励计算       | http://wymini.wushuai.net/mobile                    | http://wymini.wushuai.pet/wechat/oauth/wych_oauth.php?oid=1             | 13556            |
| • 自动注册设置                                      |     | THANGADOR     | http://www.indi.webinebinebine                      | http://www.indi.wesiteerineeweenaeeeeeeni_ceater.php://deal.php://deal. | 10000            |
| • 关注送红包                                       |     | 推广教程          | http://wxmiqi.wushuai.net/mobile/article.php?id=37  | http://wxmiqi.wushuai.net/wechat/oauth/wxch_oauth.php?oid=12            | 5254 🖉 🔊         |
| <ul> <li>大转盘</li> </ul>                       |     | 分销中心          | http://wxmiqi.wushuai.net/mobile/distribute.php     | http://wxmiqi.wushuai.net/wechat/oauth/wxch_oauth.php?oid=14            | 12820 📝 📓        |
| <ul> <li>粉丝管理</li> </ul>                      |     | 27 M D 19 -   |                                                     |                                                                         | c700 📝 🖻         |
| <ul> <li>功能变量</li> </ul>                      |     | 新中面调示         | http://wxmiqi.wushuai.nevmobile/tulguang.php /id=45 | mtp://wxmiqi.wusnual.nevwechavoautr/wxch_oautr.pnp?oid=16               | 0199 🔤 📰         |
| • 关键词自动回复                                     |     |               |                                                     | 白计 4 个记录分为 1 页当前第 1 页,每页 15                                             | 第一页上一页下一页最末页 1 ▼ |
| <ul> <li>语言设置</li> </ul>                      |     |               |                                                     |                                                                         |                  |
| • 推荐人列表                                       |     |               | Copyright © 20                                      | )14 微信通 http://15236262775.taobao.com/                                  |                  |
| @ 微信OAuth                                     |     | 1             |                                                     |                                                                         |                  |
| <ul> <li>发货提醒</li> </ul>                      |     |               |                                                     |                                                                         |                  |
| <ul> <li>付款提醒</li> </ul>                      |     |               |                                                     |                                                                         |                  |

## 语言设置

通过语言设置,可以编辑关注自动回复、帮助内容、以及各种回复提示,大转盘和砸金蛋的介绍等。可在 1. 【商创微信通】→【语言设置】中修改,点击后面编辑,填写对应内容,修改保存即可

|                                               |                 |             |                   |                                   |                    |                     |               |                 |                                            |                                                                                                    | 查看网店                | 清除缓存                                  | 退出      |
|-----------------------------------------------|-----------------|-------------|-------------------|-----------------------------------|--------------------|---------------------|---------------|-----------------|--------------------------------------------|----------------------------------------------------------------------------------------------------|---------------------|---------------------------------------|---------|
| 来单                                            | 111 隐藏 ● 起始页    | ☑ 设置导航栏     | 🖲 会员列表            | 📽 商店设置                            | 商品列表               | 订单列表                | 用户评论          | 会员列表            | 商店设置                                       |                                                                                                    |                     |                                       |         |
| ■ KKE +                                       | ▲<br>甜心100管理中心- | 自定义语言设置     |                   |                                   |                    |                     |               |                 |                                            |                                                                                                    |                     |                                       |         |
| 南 商創幣信通                                       |                 |             |                   |                                   |                    |                     |               |                 |                                            |                                                                                                    |                     |                                       |         |
|                                               | 语言名称            |             |                   |                                   |                    |                     |               | <u>内容</u>       |                                            |                                                                                                    |                     |                                       | 操作      |
| <ul> <li>微信張山</li> <li>微信诵设罟</li> </ul>       | 关注自动回复          |             |                   |                                   |                    |                     | 欢             | 迎关注微信公众         | 2                                          |                                                                                                    |                     |                                       |         |
| <ul> <li>微信菜单设置</li> </ul>                    | 志行道明            | 功能说明: 紫     | âλnews現示新         | 品输入hot昆示执行                        | 首输λ best昆示:        | 推荐 输λbd讲λ\$         | 御完会员流程 輸)     | \ddcx杳询最后→      |                                            | ー<br>神递 输λddlb昆示多个订:                                                                                                    | 单信度 输入helpg         | 表示認助说明                                |         |
| • 自动注册设置                                      |                 | 938600931 1 | 17(110110322)1404 | and their score side of the score | HI WOULD COULD IT. | HE 14 HEZ CONALY CA |               |                 |                                            | THE REPORT OF THE PARTY OF THE PARTY OF THE | 1.10.22 802 (1.0.0) | E21444 M010 0491                      |         |
| • 关注送红包                                       | 已经领职优惠卷         |             |                   |                                   |                    |                     | 欢迎天注徽信        | 「公众号」您已经领       | 刺过优惠帝                                      |                                                                                                    |                     |                                       |         |
| <ul> <li>大转盘</li> </ul>                       | 优惠卷前言           |             |                   |                                   |                    |                     | 欢迎关注微         | 她信公众号,活动期       | 涧关注送                                       |                                                                                                    |                     |                                       | 2       |
| <ul> <li>粉丝管理</li> </ul>                      | 优惠卷送完           |             |                   |                                   |                    |                     | 欢迎关注          | 激信公众号,优惠(       | 卷已送完                                       |                                                                                                    |                     |                                       | 2       |
| <ul> <li>功能变量</li> </ul>                      | 优惠卷尾部           |             |                   |                                   |                    |                     |               | 相关功能            |                                            |                                                                                                    |                     |                                       |         |
| • 关键词自动回复                                     | Maria et al.    |             |                   |                                   |                    |                     |               | Water the       |                                            |                                                                                                    |                     |                                       |         |
| () はない () () () () () () () () () () () () () | 金到成功            |             |                   |                                   |                    |                     |               | 金到城归+           |                                            |                                                                                                    |                     |                                       |         |
| <ul> <li>推荐入列表</li> <li>微信OAuth</li> </ul>    | 签到数用完           |             |                   |                                   |                    |                     |               | 签到数次已用完         |                                            |                                                                                                    |                     |                                       |         |
| <ul> <li>发後提醒</li> </ul>                      | 签到关闭            |             |                   |                                   |                    |                     |               | 已经关闭了签到         |                                            |                                                                                                    |                     |                                       |         |
| <ul> <li>付款提醒</li> </ul>                      | web模式绑定会员       |             |                   |                                   |                    | 'H                  | 快速绑定会员帐号      | ,享受我们提供约        | 合你更全面的服务                                   | /                                                                                                    |                     |                                       | 2       |
| <ul> <li>积分增加</li> </ul>                      | 砸金蛋抽奖规则         |             |                   |                                   |                    |                     |               | 砸金蛋抽奖规则         |                                            |                                                                                                    |                     |                                       | 2       |
| <ul> <li>抽奖规则</li> </ul>                      | 上林岛市均均同时        |             |                   |                                   |                    |                     |               | ** #1++****     | 19                                         |                                                                                                    |                     |                                       |         |
| • 关注回复内容                                      | 入转益抽头规则         |             |                   |                                   |                    |                     | ~             | 按益抽头活动IRF       | が<br>一 一 一 一 一 一 一 一 一 一 一 一 一 一 一 一 一 一 一 | • <u>-</u>                                                                                                    |                     | · · · · · · · · · · · · · · · · · · · |         |
| <ul> <li>订单提醒</li> </ul>                      |                 |             |                   |                                   |                    |                     |               |                 | 54 1 1 1 1 1 1 1 1 1 1 1 1 1 1 1 1 1 1 1   | 「贝ヨ朋弗」以,匈贝 30                                                                                                    |                     | -0 1-0 10*                            | <u></u> |
| <ul> <li>分享单品缩略图设置</li> </ul>                 |                 |             |                   |                                   |                    |                     |               |                 |                                            |                                                                                                    |                     |                                       |         |
| <ul> <li>分享首页缩略图设置</li> </ul>                 |                 |             |                   |                                   |                    | Copyright ©         | 2014 微信通 http | 5://15236262775 | s.taobao.com/                              |                                                                                                    |                     |                                       |         |

## 付款/发货/下级关注提醒

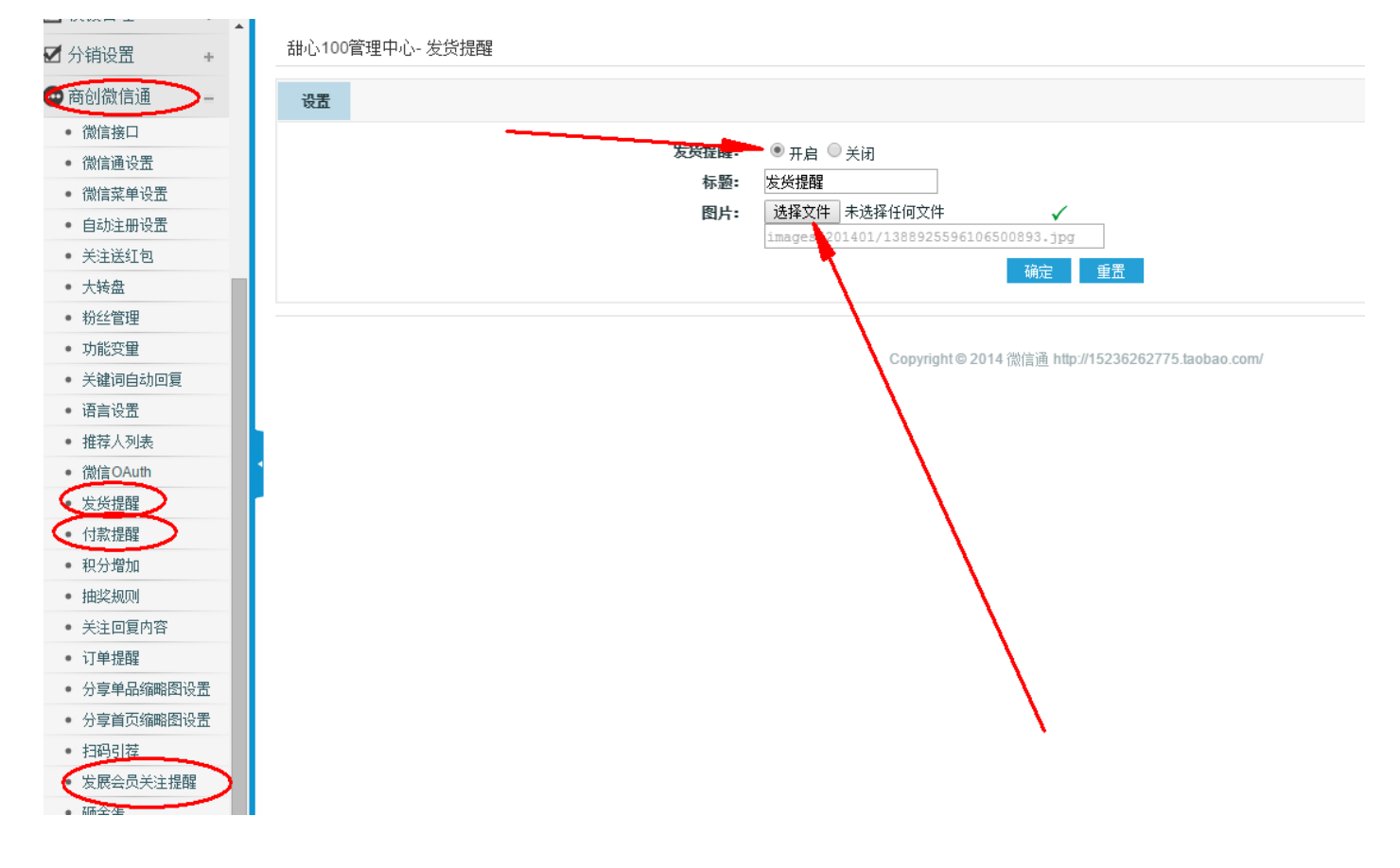

相关提醒,可以在【商创微信通】设置,并可关闭开启,设置相关提醒封面。如下图

## 微信多客服

1、登陆微信公众平台,点击左侧添加插件功能,如图,添加多客服

| 添加功能插件                                                  |                                                                                                    |
|---------------------------------------------------------|----------------------------------------------------------------------------------------------------|
| 你可以添加下列需要的功能,丰富公众号能力和体验                                 |                                                                                                    |
| 群変功能     公众号可以向关注舆账号的用户群发文字、 已添加 >     問片、置文、唱音、视频等消息。  | 自动回复<br>公众导可以针对用户的行为来设置特定的回 已 <b>滚加 &gt;</b><br>复内容和丰富的关键字回复规则。                                                                                                    |
| 自定义菜单<br>公众号可以在会话界面底部设置各式路样的 已添加 ><br>自定义菜单,并可为其设置病应动作。 | 微信小店<br>一站式的泡油开店,帮助已开通泡油支付的<br>服务号会现快速便能分开店们管理商品。                                                                                                    |
|                                                         | 次信支付<br>内有出售物品属: 2012 - 10 / 2014 → 2014 → 20 |
|                                                         | <ul> <li>添加功能插件</li> <li>你可以添加下列需要的功能,丰富公众号能力和体验</li> <li>必公号可以周先注與乐号的用户群发文字、 已添加 〉</li> <li>加大 型文 培育、祝祭等得見。</li> <li>自定义菜单</li> <li>公公号可以居在会话界面底部设置会式各样的 已添加 〉</li> <li>印定义菜单,并可为其设置病应动作。</li> <li>予公众号提供客概功能,支持多人同时为一 已添加 〉</li> <li>公公号担供推制服务。</li> </ul>                                                                                                    |

2、点击多客服,下载多客服客户端,添加客服账号

| ■■ 功能<br>■■ 功能    | 多客服                               |                                                              |                       | 多客服使用说明 🕜 |
|-------------------|-----------------------------------|--------------------------------------------------------------|-----------------------|-----------|
| 自动回复自定义菜单         | 〇〇〇一个公众 <del>帐号多</del><br>若您具备开发能 | 个聲服同时服务,帮你轻松解决客服问题,不<br>力,可通过客户 <mark>端高级设置</mark> ,开发更丰富的客服 | 凿过任何一个订单;<br>服信息服务功能; | 下戰審户議     |
| 多客服<br>十 添加功能插件 🚥 |                                   |                                                              | 5                     | +添加客服工号   |
|                   | 序号                                | Iê                                                           | 昵称                    | 操作        |
| 消息管理<br>用户管理      |                                   | 你尚未添加任                                                       | 壬何客服,立刻添加             |           |
| 素材管理              |                                   |                                                              |                       |           |

3、设置客服信息

| 添加客服工号 | ×                                   |  |
|--------|-------------------------------------|--|
| Ie     | 请输入登录帐号<br>工号不能重复,一旦输入不能修改,由字母、数字组成 |  |
| 昵称     |                                     |  |
| 感起     | 请输入6~16位的密码                         |  |
|        |                                     |  |
|        | 确认添加 取消 Illingtern Benktin.com      |  |

4、添加成功后的效果,目前只支持是个客服端口,特殊需求要跟腾讯申请

| 群发功能<br>自动回复<br>目定义菜单 | 一个公众帐号多<br>若您具备开发前 | 个客服同时服务,帮你轻松解决客服问题,7<br>力,可通过客户端高级设置,开发更丰富的8 | 不错过任何一个订单;<br>车服信息服务功能; | 下戰客户端                           |
|-----------------------|--------------------|----------------------------------------------|-------------------------|---------------------------------|
| 多客服                   |                    |                                              |                         |                                 |
| + 添加功能插件 📼            | 1                  |                                              |                         | + 添加客服工号                        |
|                       | 序号                 | ፲룩                                           | 昵称                      | 操作                              |
| 消息管理<br>用户管理<br>素材管理  | 1                  |                                              |                         | Ballau 435<br>Jingyan.baidu.com |
|                       |                    |                                              |                         |                                 |

5、安装多客服客户端,桌面上的快捷方式如图

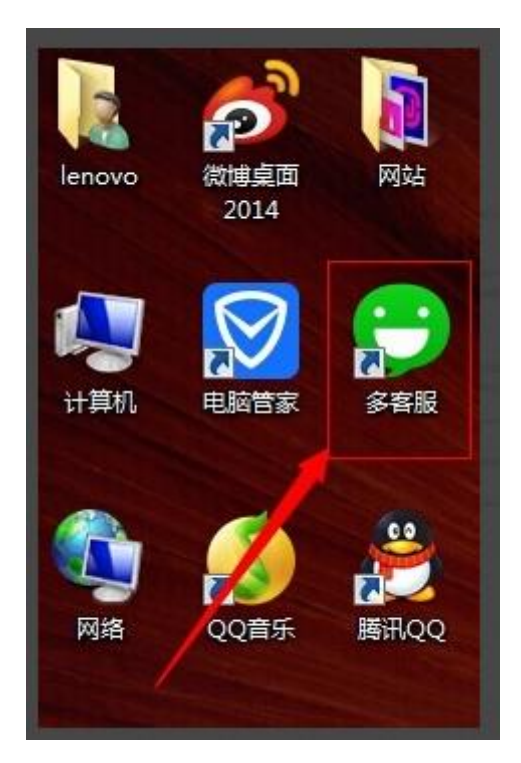

6、登陆客户端

| 24      | Explorer                                                                                                    |          | 1.doc                      |          |                                  |
|---------|----------------------------------------------------------------------------------------------------|----------|----------------------------|----------|----------------------------------|
|         | in the second second se | ę        | ・<br>・<br>S客語<br>dkt.qq.cc | - ×      |                                  |
|         | 帐号: [                                                                                                    | 2        |                            | •        |                                  |
| 彡机<br>w | 密码:                                                                                                    | •••••    | •                          |          |                                  |
|         | 自动接入:                                                                                                    | (又转接 ▼   | 自动登                        | 录 📃 记住密码 |                                  |
|         | 口 网络设                                                                                                    | 仅转接      | 二维码登录                      | 登录       |                                  |
| ₩.      | webzip.zip 🕅                                                                                                    | 5<br>10  | 22                         | //502    |                                  |
|         |                                                                                                    | 15       |                            | - 16     |                                  |
|         |                                                                                                    | 20       |                            |          |                                  |
| 1       |                                                                                                    | 25<br>30 |                            | 11 15    | Bal GD 经全当应<br>jingyan.bakdu.com |

7、电脑后台的页面,连接如图所示

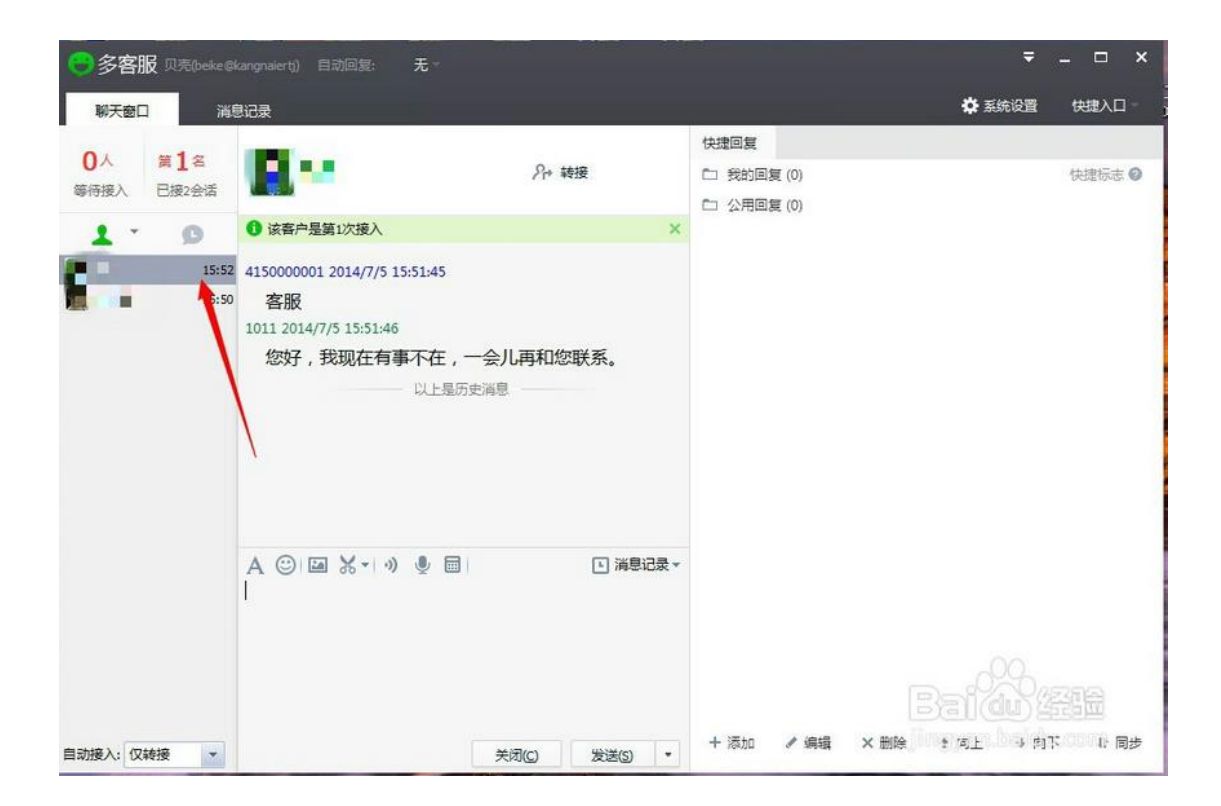

## 商城 qq 客服

1、在网站后台,设置网店信息,可以填写 qq 号码

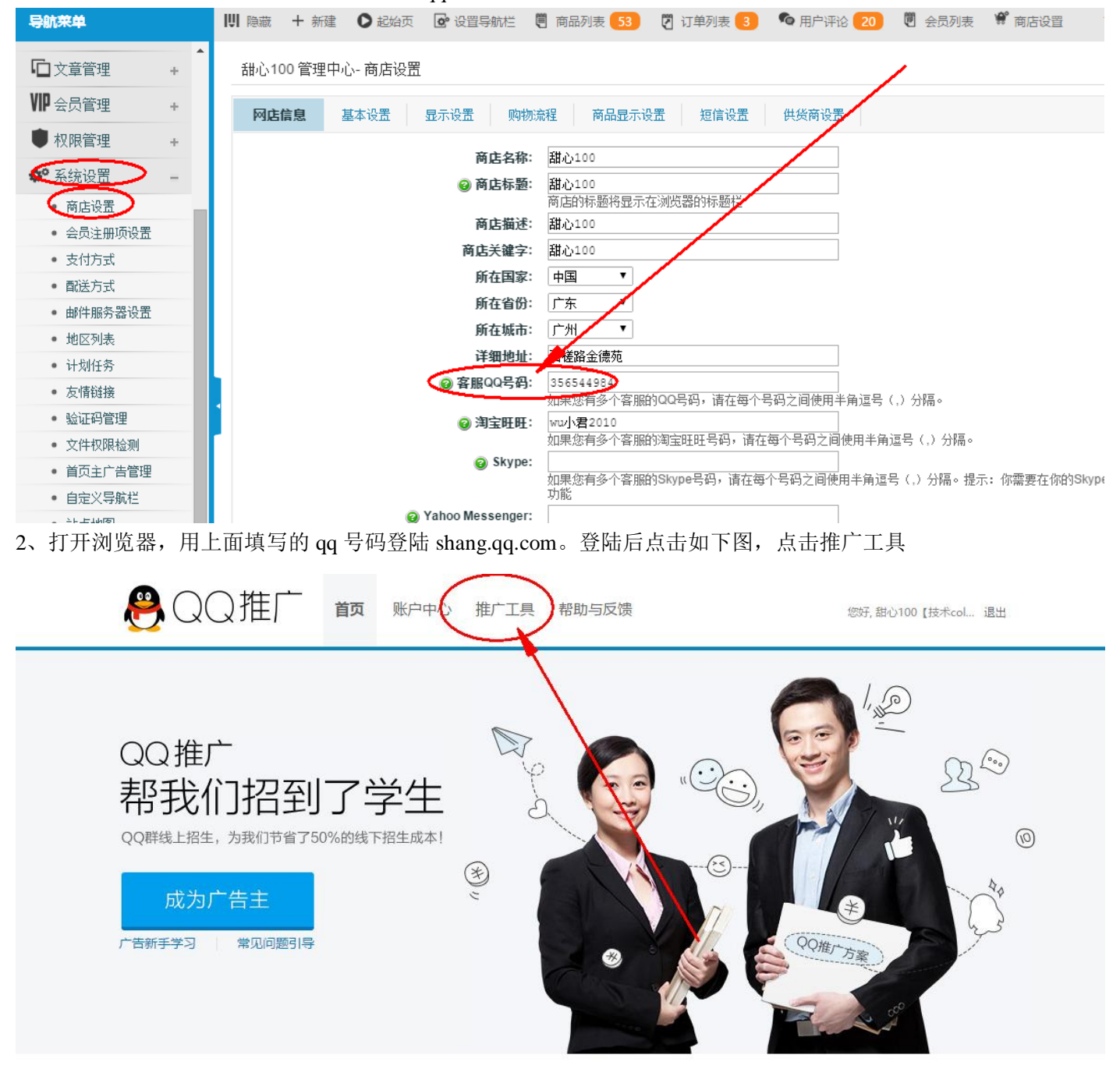

3、点击设置,按照如下图所示设置:

### 锦尚中国源码论坛

5、进入 qq 中, 点击设置, 把 qq 设为允许任何人添加, 临时会话, 把那个对勾取消, 如下图

|        |        | 前限标一                                                              | 宝体      |     |
|--------|--------|-------------------------------------------------------------------|---------|-----|
| 🔔 系统设置 |        |                                                                   |         | _ × |
| 🌣 基本设置 | 🔍 安全设置 | ● 权限设置 搜                                                          | 素设置项    | Q   |
| 个人资料   |        | 🗸 不允许将我推荐给可能认识的人,同时也不向我推荐。                                        | 可能认识的人  |     |
| 防骚扰    |        | 请选择适合您的验证方式:                                                      |         |     |
| 临时会话   |        |                                                                   |         |     |
| 资讯提醒   |        | <ul><li>○ 需要正确回答问题</li><li>○ 需要回答问题并由我确认</li></ul>                |         |     |
| 个人状态   |        |                                                                   |         |     |
| 远程桌面   | 临时会话:  | <ul> <li>不接收任何临时会话消息</li> <li>屏蔽联系人管理</li> <li>屏蔽联系人管理</li> </ul> |         |     |
|        | 资讯提醒:  | □ 登录后显示 腾讯网迷你版"                                                   |         |     |
|        | 个人状态:  | 您将向好友展示以下选中的信息:                                                   |         |     |
|        |        | □ 我的输入状态                                                          |         |     |
|        |        | 1 我的地理位置及天气                                                       |         |     |
|        | 远程桌面:  | □ 允许远程桌面连接这台计算机                                                   |         |     |
|        |        | □ 自动接受连接请求 (建议您手动关闭Windows自动睡眠                                    | 師自动锁屏功能 | )   |

## 引导关注微信

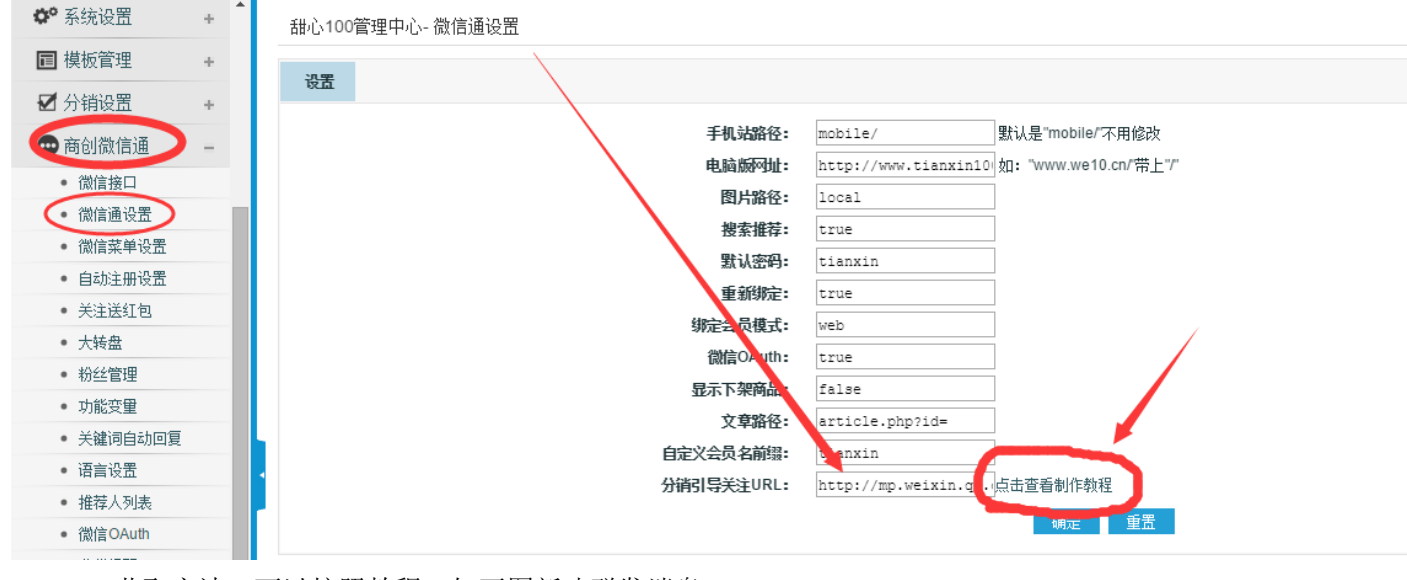

1、进入后台,【商创微信通】→【微信通设置】 填写分销引导关注 url 即可:如下图,后面可以查看制作教程

2、URL 获取方法,可以按照教程,如下图新建群发消息。

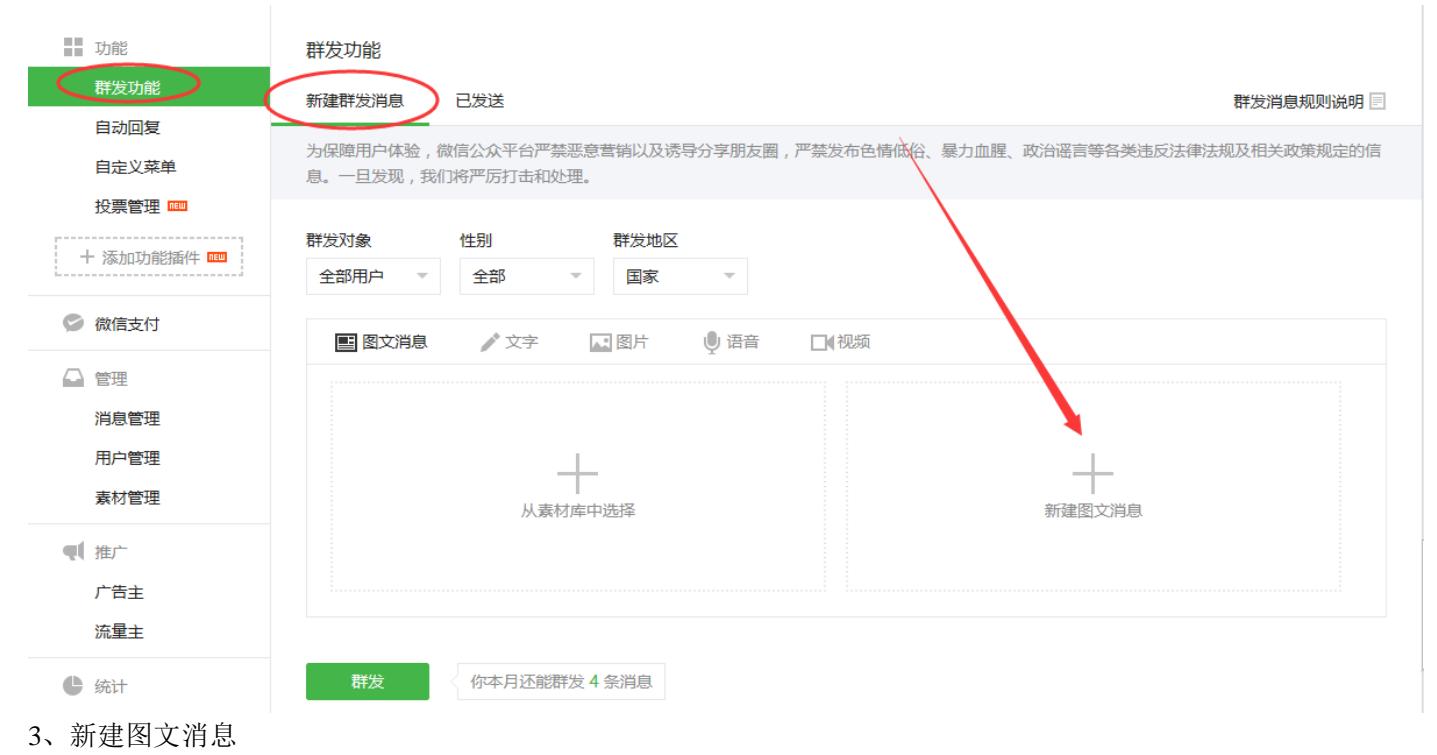

#### 素材管理

| 图文消息 | 图片库 | 语音 | 视频 |
|------|-----|----|----|

( 图文消息 / 新建图文消息

|         | 封面图片      |
|---------|-----------|
| 我小100億4 | ioth      |
|         | a n=0.426 |
|         | +         |

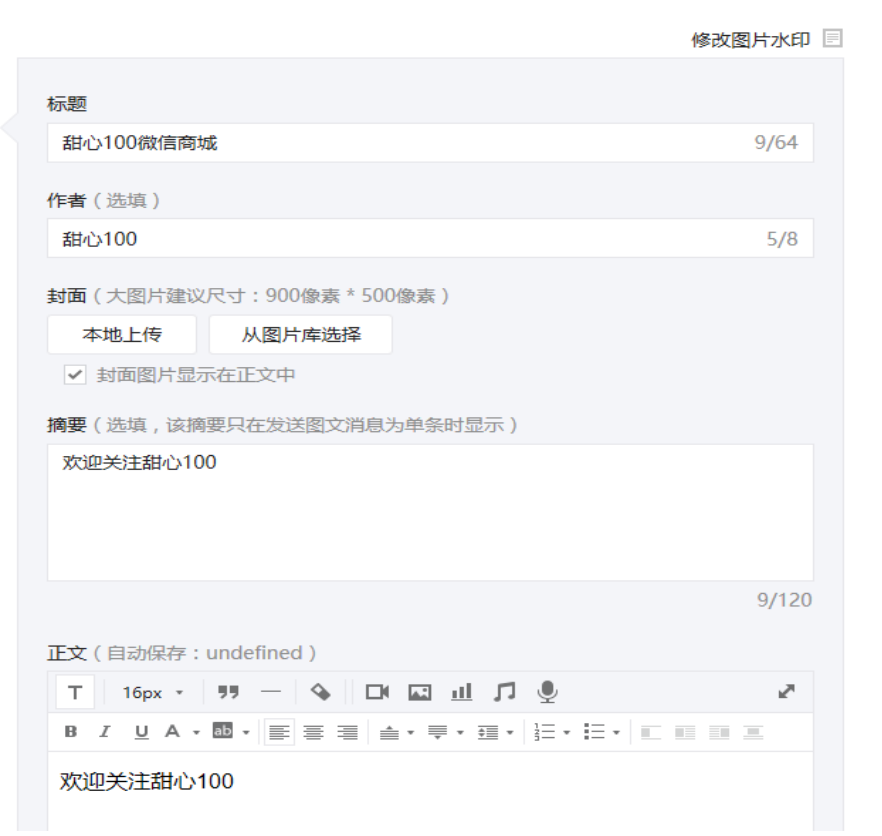

### 4、保存后,点击素材管理,点击新建的文章标题。

| 功能           | 素材管理                                     |
|--------------|------------------------------------------|
| 群发功能         | 图文消息 图片库 语音 视频                           |
| 自动回复         |                                          |
| 自定义菜单        | 标题/作者/摘要 Q                               |
| 投票管理 🚥       |                                          |
| 十添加功能插件 🚥    | 图文消息(共1个)                                |
|              | 甜心100微信商城                                |
| 🥏 微信支付       | 10.11                                    |
| ▲ 管理         | 四质 服会"                                   |
| 川息官埋         |                                          |
| 用户管理<br>素材管理 | <sup>* 那都不叫事</sup> 我们都能给!<br>你需要的,我们都能给! |
| ₹ 推广         | 欢迎关注甜心100                                |

## 5、点开后,复制浏览器上方的链接放到步骤1中的 url 位置即可

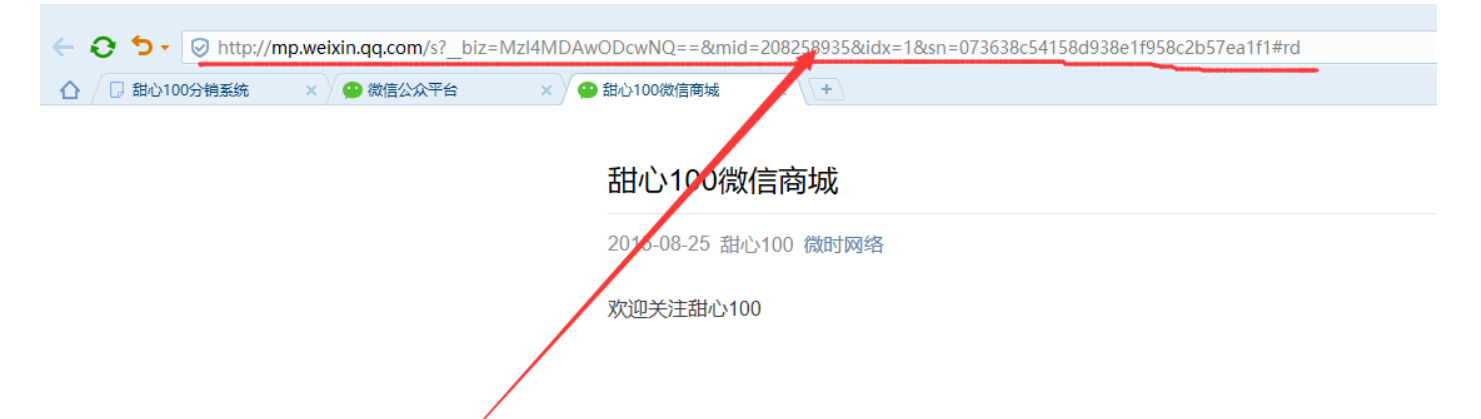

## 微信支付设置

#### Ⅳ] 陰藏 ○ 起始页 ◎ 设置导航栏 ♥ 会员列表 ♥ 商店设置 80 🗒 商品管理 ÷ 支付宝免签约支付 免签约支付,配置方法:支付宝账号填写个人支付宝账号,合作者身份ID为电话号码即可! 1.0.2 tianxin100 卸载 编辑 0 0 😸 促销管理 ÷ 余额支付 使用帐户余额支付。只有会员才能使用,通过设置信用额度,可以透支。 1.0.0 ECSHOP TEAM 卸载 编辑 0 0 🖸 订单管理 ÷ 1.0.0 银行订款/转帐 银行名称 ECSHOP TEAM 0 卸薪 编辑 0 G 报表统计 收款人信息: 全称 ×××; 帐号或地址 ×××; 开户行 ×××。 ₩ 会员管理 注意事项: 办理电汇时,请在电汇单"汇款用途"一栏处注明您的订单号。 🛡 权限管理 货到付款 1.0.0 CSHOP TEAM 0 <u>卸载 编辑</u> 开通城市: ××× 配送决定 系统设置 货到付款区域: ××> 基本设置 双胺E支付 双乾是国内领先的独立第三方支付企业,旨在为各类企业及个人提供安全、便捷和保密的综合电 1.0.1 95epay 0 0 卸薪 编辑 支付方式 子支付服务。目前,双乾是支付产品最丰富、应用最广泛的电子支付企业之一,其推出的支付产 配送方式 邮件服务器设置 品不但包括人民币借记卡、信用卡的支付,还支持Visa、Master Card、JCB等国际3D、非3D信 品牌管理 用卡的网上支付。近期,双乾支付开发了国内、国际信用卡的远程线下支付,极大地满足了国内 计划任务 外商户和消费者的需求 广告管理 分类图标 银联在线支付 银联在线支付是中国银联推出的网上支付平台!支付前请安装银联支付安全控件: Android控件 1.0.0 ECTOUCH TEAM 0 卸载 编辑 菜单管理 下载 jOS控件下载 会员卡管理 微信支付 本支付适用于新版本微信支付 1.0.0 QQ:356544984 0 0 卸载 编辑 授权登录 云支付网站(www.i2e.cn)是国内先进的网上代收款平台。 1.0.2 云支付 创优汇 0 安装 🔲 模板管理

### 1. 在后台找到 【系统设置】→【支付方式】 安装后点击编辑

2. 随后会出现如下界面,其中的 appid,和 appsecret,可以在上面的微信绑定的步骤中找到, logs 和支付手续费 默认为 0 即可。

### 甜心100分销系统-编辑支付方式

| 支付方式名称    | 微信支付          |
|-----------|---------------|
| 支付方式描述    | 本支付适用于新版本微信支付 |
|           |               |
|           |               |
|           |               |
|           |               |
|           |               |
| appid     |               |
| mchid     |               |
| key       |               |
| appsecret |               |
| log       |               |
| 支付手续费     | 0             |
| 货到付款?     | 否             |
| 在线支付?     | 是             |
|           | 确定  重置        |
|           |               |

 Mchid 和 key 可通过如下步骤获得,首先找到你申请微信支付时,微信官方给您发送的两封申请通过的邮件, 里面可以看到您的【微信支付商户号】→ mchid。填写到步骤 2 中的对应位置即可。找到对应的微信商户平台 的登陆账号和密码。

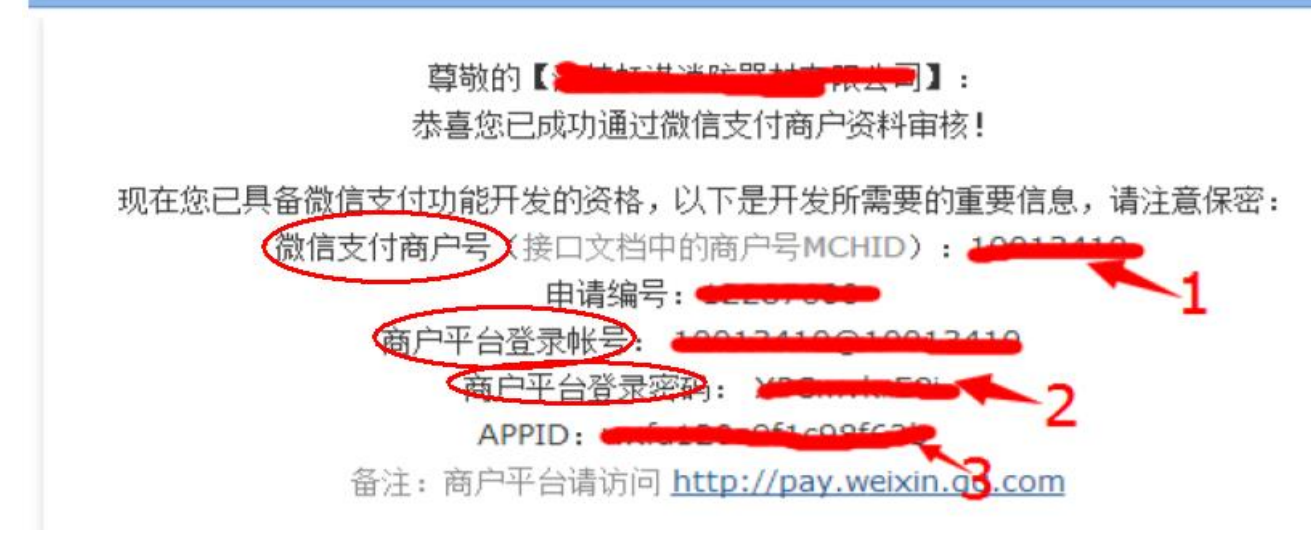

4. 凭借账户密码登陆微信商户后台,<u>http://pay.weixin.qq.com</u>;点击【商户设置】→【API密钥】,下载并安装证书,按照它们提示操作即可。

| RK/                                                                   |                                         | Arix±                                                                                  |
|-----------------------------------------------------------------------|-----------------------------------------|----------------------------------------------------------------------------------------|
| ⇒ 交易管理                                                                | ~                                       | APIi证书                                                                                 |
| 结算管理                                                                  | ~                                       |                                                                                        |
| 资金管理                                                                  | ~                                       | 开通帐号和更换API证书时,由微信支付签发,用来标识和界定您的身份;部分安全性要求较高的API需要使用该证书来确认您的调用身份,防止因为盗用<br>而给您带来损失。     |
| 账户设置                                                                  | $>$ $^{\sim}$                           | 当前生效证书号 2015-08-19 到 2016-08-18                                                        |
| 账户信息                                                                  |                                         |                                                                                        |
| 发票信息                                                                  |                                         | 下载证书 更改证书                                                                              |
| 操作证书                                                                  |                                         | A DT或相                                                                                 |
| <b>API安全</b>                                                          | )                                       | AT 10(17)                                                                              |
| 员工账号                                                                  |                                         | 在API调用时用来按照指定规则对您的请求参数进行签名,服务器收到您的请求时会进行签名验证,既可以界定您的身份也可以防止其他人恶意篡改请求                   |
| 角色权限                                                                  |                                         | 据。部分API单独使用API密钥签名进行安全加固,部分安全性要求更高的API会要求使用API密钥签名和API证书同时进行安全加固。                      |
| 微信商户                                                                  | 终端                                      |                                                                                        |
| 🕤 审核管理                                                                | ~                                       | <ul> <li>▲PI密钥属于敏感信息,只有安装了操作证书的用户才能操作</li> <li>② 您已安装操作证书 证书管理</li> </ul>              |
|                                                                       | ~                                       |                                                                                        |
| 1 代金券                                                                 |                                         |                                                                                        |
| <ul> <li>          代金券      </li> <li>          값減与折      </li> </ul> | 扣 ~                                     | ● 如果您是新商户,需要先设置API密钥。<br>ADI您好属于缺点信息,请买等保管不更泄费,如果按照信息泄费,请重沿家组                          |
| <ul> <li>代金券</li> <li>立减与折</li> <li>营销规则</li> </ul>                   | 拍 ~ ~ ~ ~ ~ ~ ~ ~ ~ ~ ~ ~ ~ ~ ~ ~ ~ ~ ~ | <ul> <li>如果您是新商户,需要先设置API密钥。</li> <li>API密钥属于敏感信息,请妥善保管不要泄露;如果怀疑信息泄露,请重设密钥。</li> </ul> |

5. 点击下方的设置密钥,如下图示,注意密钥位数是 32 位的混合字符串,和 appsecret 长度相同

| 设置API密钥                      | × |
|------------------------------|---|
| 新密钥:                         |   |
| 清输入32个字符,只允许输入数字和英文大小写字母的组合。 |   |
| 确认新密钥:                       |   |
| 登录密码:                        |   |
| 确认取消                         |   |

6. 将密钥填写到步骤 2 中的, key 中, 然后, 进入微信公众号后台, <u>http://mp.weixin.com</u> 点击微信支付。

| 🔥 微信 · 公众平台 🖻      | <del>1</del> 8                           |                                     |
|--------------------|------------------------------------------|-------------------------------------|
|                    |                                          |                                     |
| ■ 功能 群发功能 自动回复     | 微信支付<br>商户信息 开发配置 6                      | 用教程 支付申请                            |
| 自定义菜单多客服           | 公众号支付                                    |                                     |
| 投票管理 Ⅲ<br>十 添加功能插件 | 支付授权目录 h <del>ttp:////</del> 测试授权目录 尚未添加 | 添加                                  |
| 🗢 微信支付             | 测试白名单 + 添加                               | 四                                   |
| ☆ 管理               | 序号                                       | 个人微信号                               |
| 消息管理               |                                          | 暂无数据                                |
| 用户管理               | 注:建议你                                    | 将测试目录和正式目录分别设置成为两个不同的目录,以方便你进行支付测试。 |

7、点击修改或者添加,来授权支付目录,目录填写具体到文件夹,如:http://www.tianxin100.com/mobile/ 最后面的反斜杠不要忘记。

## 三、Ectouch 商城功能设置

### 设置商品不同属性

 1、点击,【商品管理】→【商品类型】→【新建商品类型】,可看到如下图,属性分组中输入该商品类型的不同 分组,如:我们甜心100的微信商城,可分为企业版、分销版、专业版、京东版等,如果是服装便可分为尺寸、颜 色等。

| 后台管理 <sup>控制中</sup>      | ν <b>Ù</b>    |       |          |                |        |            |                                                                                       |
|--------------------------|---------------|-------|----------|----------------|--------|------------|---------------------------------------------------------------------------------------|
| 菜单                       |               | ↓  隐藏 | ● 起始页    | <b>♀</b> 设置导航栏 | 🗒 会员列表 | 🧌 商店设置     |                                                                                       |
| 🗒 商品管理                   | -             | 甜心1   | 00分销系统·  | 新建商品类型         |        |            |                                                                                       |
| • 商品列表                   |               |       |          |                |        |            |                                                                                       |
| • 添加新商品                  |               |       |          |                |        | 商品类型名称:    | 甜心100微信商城                                                                             |
| • 商品分类                   |               |       |          |                |        | 👩 属性分组:    |                                                                                       |
| • 用户评论管理                 |               |       |          |                |        | AUT. 2.11. | 企业版                                                                                   |
| <ul> <li>商品类型</li> </ul> | >             |       |          |                |        |            | 专业版<br>京东版                                                                            |
| 🐷 促销管理                   | +             |       |          |                |        |            | 每行一个商品属性组。排序也将按照自然顺序排了。                                                               |
| ▶ 订单管理                   | +             |       |          |                |        |            | 确定重置                                                                                  |
| <b>G</b> 报表统计            | +             |       |          |                |        |            |                                                                                       |
| <b>VIP</b> 会员管理          | +             |       |          |                |        |            | 共执行 2 个查询,用时 0.011603 秒,Gzip 已禁用,内存占用 2.137 MB<br>版权所有 © 2014-2015 甜心100分销系统,并保留所有权利。 |
| ● 权限管理                   | +             |       |          |                |        |            |                                                                                       |
|                          | ы.<br>Г. І. І |       | <b>_</b> |                |        |            |                                                                                       |

#### 2、确定后,点击属性列表

| 11] 隐藏 ● 起始页 🕑 设置导航栏 🖲 会员列表 | <b>翰</b> 商店设置   |      | ~       |                                    |
|-----------------------------|-----------------|------|---------|------------------------------------|
| 甜心100分销系统-商品类型              |                 |      |         | ■ 新建商品类型                           |
| 商品类型名称                      | 属性分组            | 属性数  | 状态      | 操作                                 |
| 甜心100微信商城                   | 分销版,企业版,专业版,京东版 | 0    | 1       | <u> 厘性列表   编辑   移除</u>             |
|                             |                 | 总计 1 | 个记录分为1了 | 〔当前第1页,每页 15   第一页 上一页 下一页 最末页 1 ▼ |

共执行 2 个查询,用时 0.015155 秒,Gzip 已禁用,内存占用 2.116 MB 版权所有 © 2014-2015 甜心100分销系统,并保留所有权利。

### 三、 点击添加属性

| 甜心100分销系统-商品属性   |        |      |          |                         |              | 🛃 添加属性     |
|------------------|--------|------|----------|-------------------------|--------------|------------|
| Q 按商品类型显示: 甜心100 | 微信商城 ▼ |      |          |                         |              |            |
| □ 编号             | 属性名称   | 商品类型 | 属性值的录入方式 | 可选值列表                   | 排座▼          | 操作         |
|                  |        |      | 没有找到任何记录 |                         |              |            |
| 冊修余              |        |      | 总        | 计 0 个记录分为 1 页当前第 1 页,每页 | 15   第一页上一页下 | —页 最末页 1 ▼ |

共执行 5 个查询,用时 0.009421 秒,Gzip 已禁用,内存占用 2.142 MB 版权所有 © 2014-2015 甜心100分销系统,并保留所有权利。

四、 点击添加属性:相关解释如下 属性名称:是指某一商品类型的属性名,比如添加书的属性作者(必填项) 所属商品类型:是指这个属性属于哪一类商品(必填项) 能否进行检索:默认为不需要检索 相同属性值的商品是否关联:可以选择是或者否 属性是否可选:默认为单选属性 该属性值的录入方式:默认为从列表中选择,这种就是我们常见的,类似在淘宝中的单选选择

📑 商品属性

### 锦尚中国源码论坛

在此处,可以添加多个套餐,比如此处我添加了小京东套餐

甜心100分销系统-添加属性

| 属性名称:         | 小京东套餐 *                                                                                                    |
|---------------|----------------------------------------------------------------------------------------------------|
| 所属商品类型:       | 甜心100微信商城 ▼ ●                                                                                                    |
| 属性分组:         | 京东版 ▼                                                                                                    |
| ❷能否进行检索:      | ● 不需要检索 ◎ 关键字检索 ◎ 范围检索<br>不需要该属性成为检索商品条件的情况请选择不需要检索,需要该属性进行关键字检索商品时选择关键字检索,如果该属性检索时希望是指定某个范围时,选择范围检索。                              |
| 相同属性值的商品是否关联? | <ul> <li>否 </li> <li>是</li> </ul>                                                                                                  |
| ❷ 属性是否可选      | ● 唯一屬性 ◎ 单法属性 ◎ 算法属性<br>送择 筆述重進還提出 win,可以对商品を關性设置多个值, 同时还能对不同属性值指定不同的价格加价,用户购买商品时需要选定具体的属性值。选择 唯一属性 时,商品的该属性<br>值只能设置一个值,用户只能适置参值。 |
| 该属性值的录入方式:    | ◎ 手工录入 🖲 从下面的列表中选择(一行代表一个司选值) 🔍 多行文本框                                                                                              |
| 可达值列表:        | 199元套稿<br>2400元套稿<br>3000元套稿<br>3500元套稿                                                                                            |
|               | · 确定     重置                                                                                                    |

五、 在添加商品时,选择商品属性,点击那个加号,就可以设置不同的属性。

注意:商品实际售价=商品标价+商品属性价格,比如此处,如果添加商品时设置的价格为1元,那么小京东1999 元套餐的实际售价为1999+1=2000元

| 11月 隠蔽 ● 起始页   🕝 设置导航栏 🖤 会员列表 🛛 🧘 商店设置          |
|-------------------------------------------------|
| 甜心100分销系统-编辑商品信息                                |
| 通用信息 详细描述 其他信息 商品 <b>居性</b> 商品相册 关联商品 配件 关联文章   |
| ②商品类型: 甜心100微信商城 ▼<br>请选择商品的所属类型,进而完善此商品的属性     |
| [+]小京东套辑 1999元套辑 ▼ 属性价格 1999                    |
| [-]小京东套餐 2400元套餐 ▼ 属性价格 2400                    |
| [-]小京东套器 3000元套器 ▼ 属性价格 3000                    |
| [-]小京东套鬟 3500元套鬟 ▼ 属性价格 3500                    |
| 确定 重置                                           |
|                                                 |
| 共执行 17 个查询,用时 0.020379 秒,Gzip 已禁用,内存占用 3.335 MB |
| 版权所有 © 2014-2015 甜心100分销系统,并保留所有权利。             |
|                                                 |

六、 点击确定后,最终效果如下:

## 小京东

月销量:0件

请选择 小京东套餐

### 商品总价: ¥1999

### 小京东套餐:

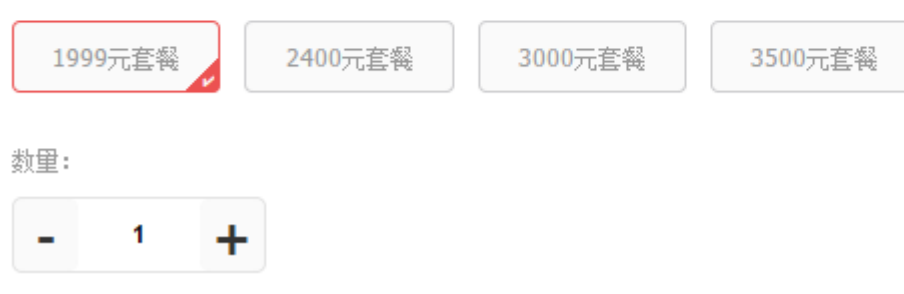

## 快递区域设置

### 1、 点击【系统设置】→【配送方式】→【安装】 安装对应快递,

| 荣单                                           |     |                    | • 设置导航栏 🖲 会员列表 📽 商店设置 商品列表 订单列表 用户评论 会员列表 商店设置                                                                  |         |       |       |             |       |                                   |  |  |  |  |
|----------------------------------------------|-----|--------------------|----------------------------------------------------------------------------------------------------|---------|-------|-------|-------------|-------|-----------------------------------|--|--|--|--|
| 🖲 商品管理                                       | +   | 甜心100分销系统- 配送方式    |                                                                                                    |         |       |       |             |       |                                   |  |  |  |  |
| 🔚 促销管理                                       | +   | あいそ ナーチ クチャ        | 新XV 七                                                                                                    |         |       |       |             |       |                                   |  |  |  |  |
| ➡ 订单管理                                       | +   | 国法力政治物             |                                                                                                    | TRUIDER | 奥封的城: | 加计加公  |             | 11117 |                                   |  |  |  |  |
| ● 报表统计                                       | +   | 上日期英               | 头家自己到商家指定地只职员                                                                                                   | 0       | 走     | 1.0.0 | ECSHOP TEAM | 0     | 回载 这面区路 通缉和印度权                    |  |  |  |  |
|                                              | - · | 城际快递               | 雷送的运费是固定的                                                                                                    | 0       | 是     | 1.0.0 | ECSHOP TEAM | 0     | 卸载设置区域编辑打印模板                      |  |  |  |  |
|                                              | +   | EMS国内邮政特快专递        | EMS 国内邮政特快专递描述内容                                                                                                | 0       | 否     | 1.0.0 | ECSHOP TEAM | 0     | 卸载 设置区域 编辑打印模板                    |  |  |  |  |
| VIP 会员管理                                     | +   | 市内快递               | 固定运费的确述方式内容                                                                                                    | 0       | 是     | 1.0.0 | ECSHOP TEAM | 0     | 卸载设置区域编辑打印模板                      |  |  |  |  |
| 🛡 枳限管理                                       | +   | 行動列付               | 施的商具和注意估定素                                                                                                    | 0       | 不     | 100   | ECSHOP TEM  | 0     | 和裁 沿軍区域 编辑灯印模板                    |  |  |  |  |
| ✿ 系统设置                                       | -   | (ASSOCIAL)         | 17/12/17/14/E1/2/64/11/2/22                                                                                     | 0       | -     | 1.0.0 |             | -     | INTER IN LINES, SHORT INFORMATION |  |  |  |  |
| <ul> <li>基本设置</li> </ul>                     |     | 百世汇涌耕心100          | 百世汇通的相关说明。保价费按照申报价值的2%交纳,但是,保价费不低于100元,保价金额不得高于10000元,保价金额超                                                     | 2%      | 문     | 1.0.0 | tianxin100  | 1     | 安嶺                                |  |  |  |  |
| <ul> <li>支付方式</li> </ul>                     |     | HE-LEWIG ***       | 过10000元的,超过的部分无效                                                                                                |         | ~     |       |             |       |                                   |  |  |  |  |
| 電送方式                                         |     | 邮政快递包裹             | 邮硕快递包裹的描述内容。                                                                                                    | 1%      | 否     | 1.0.0 | ECSHOP TEAM | 0     | 卸载 设置区域 编辑打印模板                    |  |  |  |  |
| • 邮件服务器设置                                    | _   | 邮局平邮               | 邮局平邮的描述内容。                                                                                                    | 0       | 否     | 1.0.0 | ECSHOP TEAM | 0     | 卸载设置区域编辑打印模板                      |  |  |  |  |
| <ul> <li>品牌管理</li> </ul>                     | _   | <b>山田市社長行11日</b> 月 | <b>邮政性号印刷员的错误</b> 也变。                                                                                           | 196     | 르     | 100   | ECSHOP TEAM |       | ab Xt                             |  |  |  |  |
| <ul> <li>计划任务</li> </ul>                     | _   | 四四八11-2-2-101000   | The second second second second second second second second second second second second second second second se | 170     | AE    | 1.0.0 |             |       | <u>- 14 200</u>                   |  |  |  |  |
| <ul> <li>「舌管理</li> </ul>                     | _   | 顺丰速运               | 江、浙、沪地区首重15元/KG,续重2元/KG,其余城市首重20元/KG                                                                            | 0       | 否     | 1.0.0 | ECSHOP TEAM | 0     | 卸载设置区域编辑打印模板                      |  |  |  |  |
| <ul> <li>分类图称</li> <li>- 若弟等理</li> </ul>     | _   | 申通快递               | 江、浙、沪地区首重为15元/KG,其他地区18元/KG,续重均为5-6元/KG,云南地区为8元                                                                 | 0       | 否     | 1.0.0 | ECSHOP TEAM | 0     | 卸载设置区域编辑打印模板                      |  |  |  |  |
| <ul> <li>* ++ 目理</li> <li>• 会员卡管理</li> </ul> |     | 天天快递               | 江、浙、沪地区首重为15元/KG,其他地区18元/KG,续重均为5-6元/KG,云南地区为8元                                                                 | 0       | 否     | 1.0.0 | 甜心100       | 0     | 卸载 设置区域 编辑打印模板                    |  |  |  |  |
| <ul> <li>授权登录</li> </ul>                     |     |                    | 上海圆道物流(速递)有限公司经过多年的网络快速发展,在中国速递行业中一直处于领先地位。为了能更好的发展国际快件                                                         |         |       |       |             | 0     |                                   |  |  |  |  |

### 2、安装过后,点击设计区域→新建配送区域,如下图:

| 甜心100分销系统-配送方式 - 配送区域 |                                                                               |             | 副新建郡法区域 |
|-----------------------|-------------------------------------------------------------------------------|-------------|---------|
| □ 编号                  | 配送区域名称                                                                        | 所辖地区        | 操作      |
|                       | 移除选定的配送区域                                                                     |             |         |
|                       | 共执行 2 个查询,用时 0.040813 秒,Gzlp 已禁用,内存占用 2<br>版权所有 © 2014-2015 甜心100分调系统,并保留所有权利 | 156 MB<br>° |         |

3、在该页面可以设置,对应的快递费用,配送区域名称等,选择对应的区域,点击加号便可添加所辖区域。注意: 如果是设置较大的范围,其他的可以不选,如:选择中国,直接点击加号便可,后面省市可以不选。

甜心100分销系统-百世汇通甜心100-新建配送区域

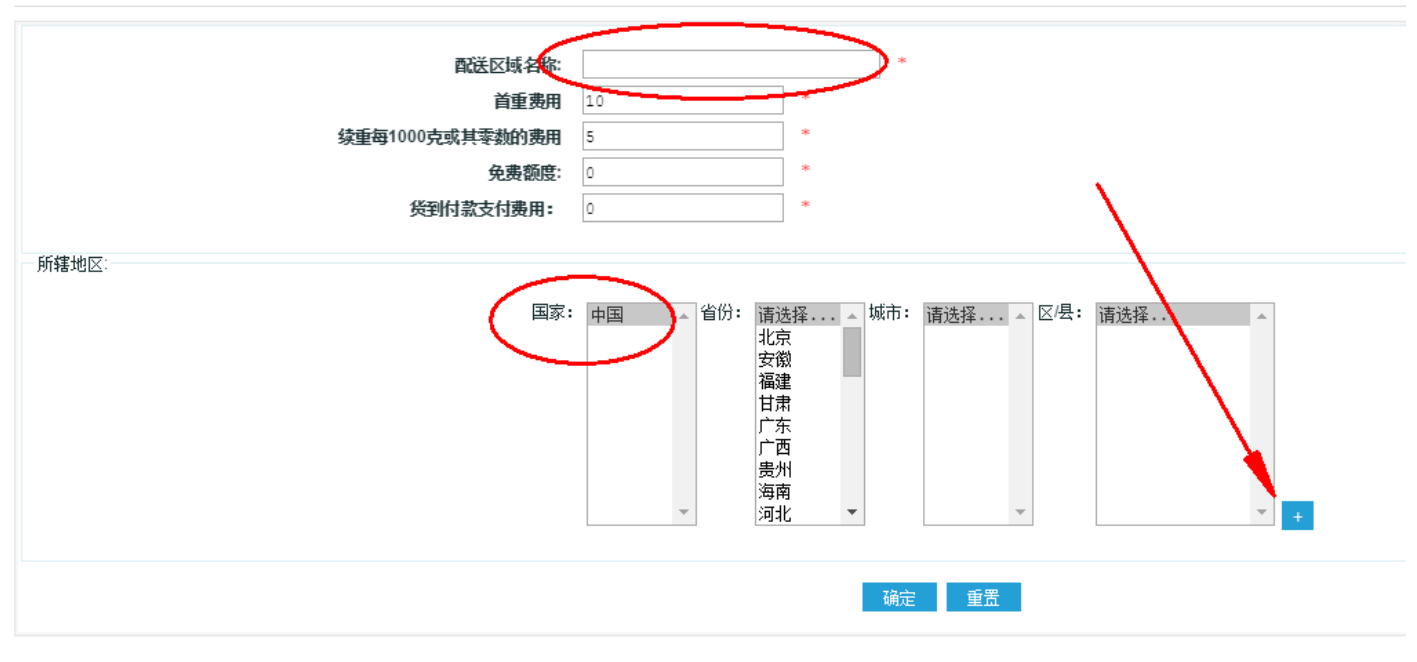

4、点击确定,在下单时就可以选择对应快递。

## 快递单打印设置

- 1、快递打印目前只能在 PC 端设置,手机端打印还在更新,更新后方法和在 PC 端一样
- 2、进入 PC 后台, 【系统设置】→选择对应快递→【编辑打印模板】

| E                                                   | cs⊨od                                                                          |       |                                                                                                    |                                                                                 |      |               |             |             |             | <b>唐除漢</b> 左 退出 |
|-----------------------------------------------------|--------------------------------------------------------------------------------|-------|----------------------------------------------------------------------------------------------------|---------------------------------------------------------------------------------|------|---------------|-------------|-------------|-------------|-----------------|
|                                                     |                                                                                |       |                                                                                                    |                                                                                 |      |               |             |             |             | 用975次17 124     |
| ÷                                                   | 起始 <u>久</u><br>一 若只留言                                                          | 设置导航栏 |                                                                                                    |                                                                                 |      |               |             |             |             |                 |
| ÷                                                   | 充值和提现申请<br>  资金管理                                                              | Ĩ     | ECSHOP 管理中心-                                                                                                    | 见送方式                                                                            |      |               |             |             |             |                 |
| - 1)<br>->                                          | (限官理)<br>  管理员列表<br>  管理员日志                                                    |       | 配送方式名称                                                                                                    | 配法方式描述                                                                          | 保价费用 | 货到付款 <b>?</b> | 插件版本        | 插件作者        | 排序          | 操作              |
| ÷                                                   | 角色管理                                                                           |       | 上门取货                                                                                                    | 买家自己到商家指定地点取货                                                                   | 0    | 是             | 1.0.0       | ECSHOP TEAM |             | 安装              |
| ÷                                                   | 小争处列表<br>供货商列表                                                                 |       | 城际快递                                                                                                    | 酮送的运费是固定的                                                                       | 0    | 是             | 1.0.0       | ECSHOP TEAM |             | 安装              |
| ⊡ <b>≸</b><br>⊡                                     | 统设置<br>商店设置                                                                    |       | EMS国内邮政特快专递                                                                                                    | EMS国内邮政特快专递描述内容                                                                 | 0    | 密             | 1.0.0       | ECSHOP TEAM |             | 安装              |
| →                                                   | 会员注册项设置<br>  支付方式                                                              |       | 市内快递                                                                                                    | 固定运费的配送方式内容                                                                     | 0    | ₽             | 1.0.0       | ECSHOP TEAM |             | 安法              |
| •                                                   | 配送方式 <br>  邮件服务器设置                                                             |       | 运费到付                                                                                                    | 所购商品到达即付运费                                                                      | 0    | 否             | 1.0.0       | ECSHOP TEAM |             | 安装              |
| ÷                                                   | 地区列表                                                                           |       | 邮政快递包裹                                                                                                    | 邮政快递包裹的描述内容。                                                                    | 1%   | 否             | 1.0.0       | ECSHOP TEAM |             | 安装              |
| •                                                   | 友情链接                                                                           |       | 邮局平邮                                                                                                    | 邮局平邮的描述内容。                                                                      | 0    | 否             | 1.0.0       | ECSHOP TEAM |             | 安装              |
| ÷                                                   | 验证的官理<br>文件权限检测                                                                |       | 邮政挂号印刷品                                                                                                    | 邮政挂号印刷品的描述内容。                                                                   | 1%   | 否             | 1.0.0       | ECSHOP TEAM |             | 安装              |
| →                                                   | 文件校验<br>  首页主广告管理                                                              |       | 顺丰速运                                                                                                    | 江、浙、沪地区首重15元/KG,续重2元/KG,其余城市首重20元/KG                                            | 0    | 否             | 1.0.0       | ECSHOP TEAM | 0 <u>卸</u>  | 载 设罟区域 编辑打印模板   |
| →                                                   | 自定义导航栏<br>  授权证书                                                               | •     | 申通快递                                                                                                    | 江、浙、沪地区首重为15元/KG,其他地区18元/KG,续重均为5-6元/KG,云南地区为8元                                 | 0    | 否             | 1.0.0       | ECSHOP TEAM | 0 <u>卸</u>  | 载 设置区域 编辑打印模板   |
| □ 投权证书<br>□ 站点地图<br>□ 第三方登录插件管理<br>□ 模板管理<br>□ 模板选择 | 管理                                                                             | 圆通速递  | 上海圆通物流(速递)有限公司经过多年的网络快速发展,在中国速递行业中一直处于领先地位。为了<br>能更好的发展国际快件市场,加快与国际市场的接轨,强化圆通的整体实力,圆通已在东南亚、欧美、<br>中东、北美洲、非洲等许多城市运作国际快件业务 | 0                                                                               | 是    | 1.0.0         | ECSHOP TEAM | 0<br>卸      | 载设罟区域编辑打印模板 |                 |
| +<br>+<br>+                                         | <ul> <li>□ 设置模板</li> <li>□ 库项目管理</li> <li>□ 语言项编辑</li> <li>□ 描析公案各份</li> </ul> |       | 中通速递                                                                                                    | 中通快递的相关说明。保价费按照申报价值的2%交纳,但是,保价费不低于100元,保价金额不得高<br>于10000元,保价金额超过10000元的,超过的部分无效 | 2%   | 否             | 1.0.0       | 蓝色黯然        | 0<br>卸      | 载设置区域编辑打印模板     |
| ÷                                                   | 邮件模板                                                                           |       |                                                                                                    |                                                                                 |      |               |             |             |             |                 |

3、点击所见所得模式,选择快递单扫描图片,并上传。

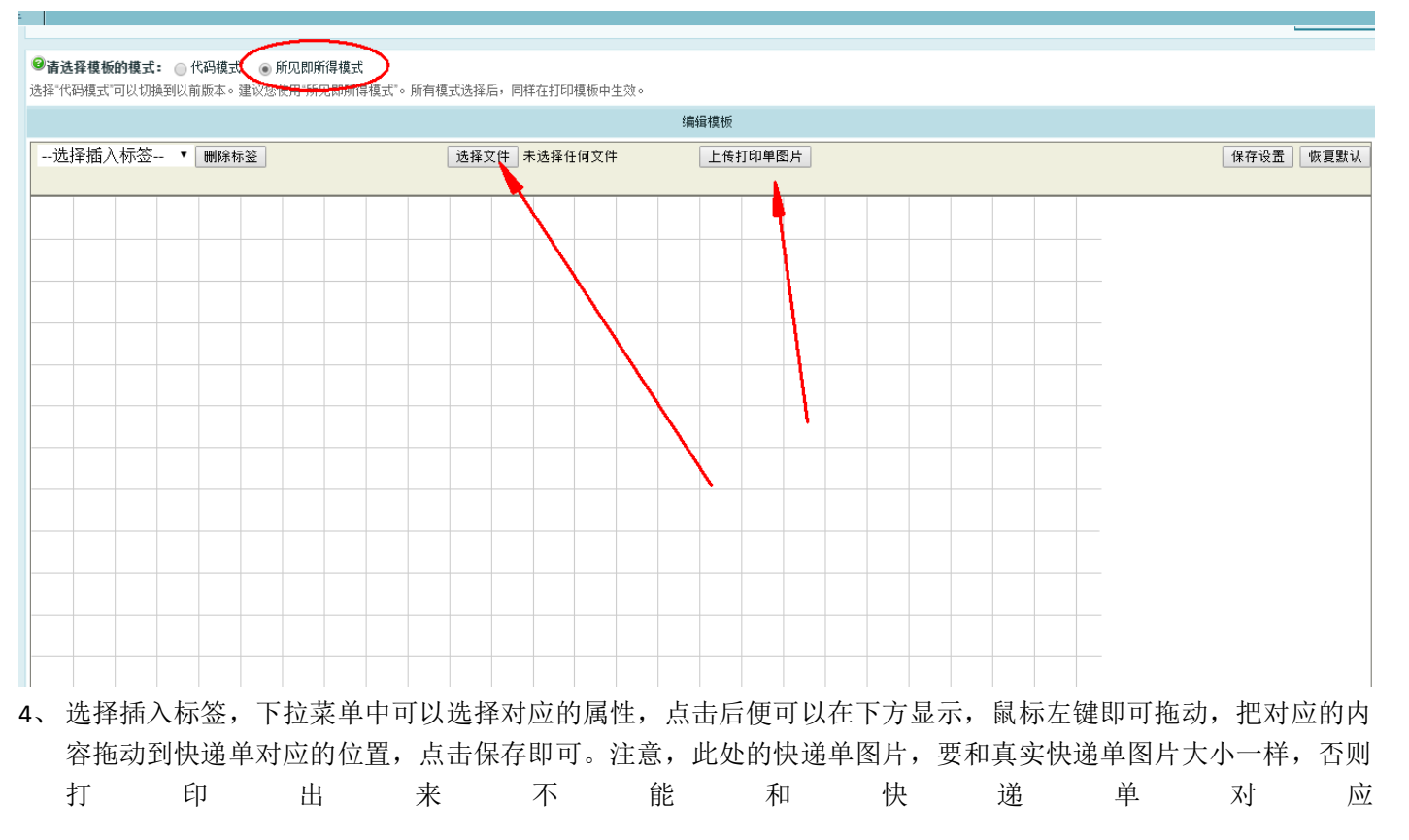

| -选择插入标签 删除标签                                                                                                    | 删除打印单图片                                                                                                    | 保存设置 恢复 |
|----------------------------------------------------------------------------------------------------|----------------------------------------------------------------------------------------------------|---------|
| SF EXPRESS<br>顺丰速运<br>国内统一服务热转 4008 111 111                                                                                     |                                                                                                    |         |
| ● <b>体上 4/8 5 4055 145</b> 47mm 4/3mm<br>● <b>体上 4/8 5 4055 145</b> 47mm 4/3mm<br>素件公司 网店-名称<br>地址<br>単成<br>▲145mm 月<br>一<br>地址 | O共作类型、Nicomant Trat         O 作数方式, Payment #Contar           即日 same Day         改量社 次目站<br>Non Day         资素方档         资方付           回該計画         回目は 目前<br>Dativey Time         Pape 14<br>Dativey Time         原方付         资方付           ③ 計加室系示型、Addi Tanal Schuce Type         第三方付         第三方付         第三方付           ③ 計加室系示型、Addi Tanal Schuce Type         第三方付款指名 Code For 3rd Party         ①                                                                                                    |         |
|                                                                                                    | 小SG Service     日本号、Fellow Tracking #       日本目     日本号、Fellow Tracking #       日本目     日本号、CODAC#       竹切の     中号、CODAC#       竹切の     日本号、Amount in Leaversam       〇竹田     田村田       〇〇〇     金華小号、Amount is Leaversam                                                                                                    |         |
| などはess Ardress UIII                                                                                                    |                                                                                                    |         |
| ●托索物計算換料<br>新算法の中国にのの可能のの可能のないのでの<br>和な物力量のPetrophen of Goods                                                                   | ROS元 in      RE Callor      RE Callor      R |         |
| 11111 G. 1223 - E. Brance and Work (1997)<br>化し: cm× 宮W: cm× 高H: cm<br>5000(団cr12030 =                                          | KCS Range Starge                                                                                                    |         |

5、在订单列表中,查看详情,可以打印快递单

|                    |                                                | 基本信息        |              |              |              |    |     |         |
|--------------------|------------------------------------------------|-------------|--------------|--------------|--------------|----|-----|---------|
| 订单号:               | 2015060657157                                  |             | 订单状态         | : 已分单,已付     | 款,收货确认       |    |     |         |
| 购货人:               | ceshi123 [ <u>显示购货人信息</u> ] [ <u>发送/简看留言</u> ] |             | 下单时间         | : 2015-06-06 | 23:00:45     |    |     |         |
| 支付方式:              | 支付宝免签约支付 编辑 (备注: N/A)                          |             | 付款时间         | 2015-06-09   | 13:47:50     |    |     |         |
| 配送方式:              | 申通快递编辑 打印快递单                                   |             | 发货时间         | : 2015-06-09 | 13:47:57     |    |     |         |
| 发货单号:              | 2015060657157 编辑                               |             | 订单来源         | : 本站         |              |    |     |         |
|                    |                                                | 其他信息 编辑     | 1            |              |              |    |     |         |
| <b>小声米</b> 利•      |                                                | 2 ( TGTH/22 | 1            |              |              |    |     |         |
| 友示尖望:              |                                                |             | 华西市今         |              |              |    |     |         |
| 友示加大:<br>安白经商家的密言: |                                                |             | <b>友</b> 示鬥台 | :            |              |    |     |         |
| 日/3回家的首日·<br>缺货协理· | 等待所有商品各文戶再发                                    |             |              |              |              |    |     |         |
|                    |                                                |             | ᅒᄪᆂ          |              |              |    |     |         |
| 四天: 四天: 四天:        |                                                |             | 风下           |              |              |    |     |         |
| 商家给客户的留言:          |                                                |             |              |              |              |    |     |         |
|                    |                                                | 收货人信息 编辑    | ntee         |              |              |    |     |         |
| 收货人:               | ceshi123                                       |             | 电子邮件         | : ceshi123@  | ceshi123.ddd |    |     |         |
| 地址:                | [中国 安徽 蚌埠 东市区] ceshi123                        |             | 邮编           | : 34         |              |    |     |         |
| 电话:                | 234                                            |             | 手机           | :            |              |    |     |         |
| 标志性建筑:             |                                                |             | 最佳送货时间       | :            |              |    |     |         |
|                    |                                                | 商品信息 编辑     | 1            |              |              |    |     |         |
| i                  | 商品名称[品牌]                                       |             | -            | 价格           | 数里           | 属性 | 库存  | 小计      |
| <u> </u>           | <u>*</u> ]                                     | ECS000047   |              | ¥229.00      | 1            |    | 0   | ¥229.00 |
|                    |                                                |             |              |              |              |    | 合计: | ¥229.00 |
|                    |                                                | 费用信息 编辑     | ]            |              |              |    |     |         |

6、在新弹出来的浏览器页面,右键点击,打印即可。

## 手机端轮播广告修改

### 1、打开【系统设置】→【广告管理】,点击查看

| 后台管理 <mark>控制中心</mark>                   |   |                                  |                                           |                                                  |                       | ●<br>直看网店 | こ<br>清除緩存 | し退出    |
|------------------------------------------|---|----------------------------------|-------------------------------------------|--------------------------------------------------|-----------------------|-----------|-----------|--------|
| 莱单                                       |   | 🕕 隐藏 🔹 起始页 💽 设置导航栏 🖲 会员列表 📽 商店设置 |                                           |                                                  |                       |           |           |        |
| 🗒 商品管理                                   | + | 甜心100分销系统- 广告管理                  |                                           |                                                  |                       |           | 1 添       | 加广告位   |
| 😸 促销管理                                   | + |                                  |                                           |                                                  |                       |           | 10.4      |        |
| ▶ 订单管理                                   | + | 厂舌位名称                            | 位面苋度                                      | 位面高度                                             | 广告位描述                 |           | 操作        |        |
| ₲ 报表统计                                   | + | 手机版首页Banner                      | 360                                       | 168                                              |                       |           |           | HT I I |
| ₩₽会局管理                                   | + |                                  |                                           |                                                  | 息计1个记录分为1页目前第1页,每页[15 | <u></u>   | 查看广告内容    |        |
|                                          |   |                                  | 共执行 4 个查询,用时 0.0704<br>版权所有 @ 2014-2015 和 | 34 秒,Gzip 已禁用,内存占用 2.143 l<br>1、100分错系统,并保留所有权利。 | MB                    |           |           |        |
|                                          |   |                                  | 100000111 0 2010 2010 pp                  | 10-100/J HD 100/ 71 14 H /0 161/213              |                       |           |           |        |
| ◆ 糸筑设置                                   | - |                                  |                                           |                                                  |                       |           |           |        |
| <ul> <li>基本设置</li> <li>古付方式</li> </ul>   |   |                                  |                                           |                                                  |                       |           |           |        |
| <ul> <li>         ● 配送方式     </li> </ul> |   |                                  |                                           |                                                  |                       |           |           |        |
| • 邮件服务器设置                                |   |                                  |                                           |                                                  |                       |           |           |        |
| <ul> <li>品牌管理</li> </ul>                 |   |                                  |                                           |                                                  |                       |           |           |        |
| • 计划任务                                   |   |                                  |                                           |                                                  |                       |           |           |        |
| ・广告管理                                    |   |                                  |                                           |                                                  |                       |           |           |        |
| <ul> <li>分类图称</li> <li></li></ul>        |   |                                  |                                           |                                                  |                       | 1         |           |        |
| <ul> <li>· 余号卡管理</li> </ul>              |   |                                  |                                           |                                                  |                       |           |           |        |
| <ul> <li>授权登录</li> </ul>                 |   |                                  |                                           |                                                  |                       |           |           |        |
| ■ 樟柘管理                                   |   | I                                |                                           |                                                  |                       |           |           |        |
| 2、点击修改                                   | 攵 |                                  |                                           |                                                  |                       |           |           |        |

|                 |                       |                   |                                                      |                          |             |           | лыкичаста мали |
|-----------------|-----------------------|-------------------|------------------------------------------------------|--------------------------|-------------|-----------|----------------|
| 1.●1 隐藏 ● 起始页 〔 | 💁 设置导航栏 ( 包云列表 🥞 商店设置 |                   |                                                      |                          |             |           |                |
| 甜心100分销系统-广     | 告列表                   |                   |                                                      |                          |             |           | 📑 添加广告         |
| 广告名称▼           | 亡告位置                  | 媒介类型              | 开始日期                                                 | 结束日期                     | 点击次数        | 生成订单      | 操作             |
| 3               | 手机版首页Banner           | 图片                | 2014-04-02                                           | 2018-05-02               | 394         | 0         |                |
| 2               | 手机版首页Banner           | 图片                | 2014-04-02                                           | 2018-05-02               | 445         | 0         |                |
| 1               | 手机版首页Banner           | 图片                | 2014-04-02                                           | 2018-05-02               | 560         | 0         |                |
|                 |                       |                   |                                                      | 总计 3 个记录分                | 为1页当前第1页,每页 | 15 第一页上一页 | 页下一页最末页 1 ▼    |
|                 |                       | 共执行 4 个查1<br>版权所有 | 旬,用时 0.059230 秒,Gzip 已禁用,<br>© 2014-2015 甜心100分销系统,并 | 内存占用 2.360 MB<br>保留所有权利。 | /           |           |                |

### 3、编辑广告相关信息

甜心100分销系统-编辑广告

| ❷广告名称    | [3]<br>广告名称只是作为辨别多个广告条目之用,并不显示在广告中  |
|----------|-------------------------------------|
| 广告位置     | 手机版首页Banner [360x168] ▼             |
| 开始曰期     | 2014-04-02 选择                       |
| 结束日期     | 2018-05-02 选择                       |
| 广告键接     |                                     |
| ❷上传广告图片  |                                     |
| 或图片网址    | http://www.tianxin100.com/tianxin10 |
| 是否开启     | ● 开启 ● 关闭                           |
| 广告联系人    |                                     |
| 联系人Email |                                     |
| 联系电话     |                                     |
|          | 确定重置                                |

4、可以直接上传图片,上传图片后记得把下方的图片网址删除,两者不可同时使用。下方的图片地址是调用的远程图片。图片的默认尺寸为 600\*283px 。

### 邮件服务器设置

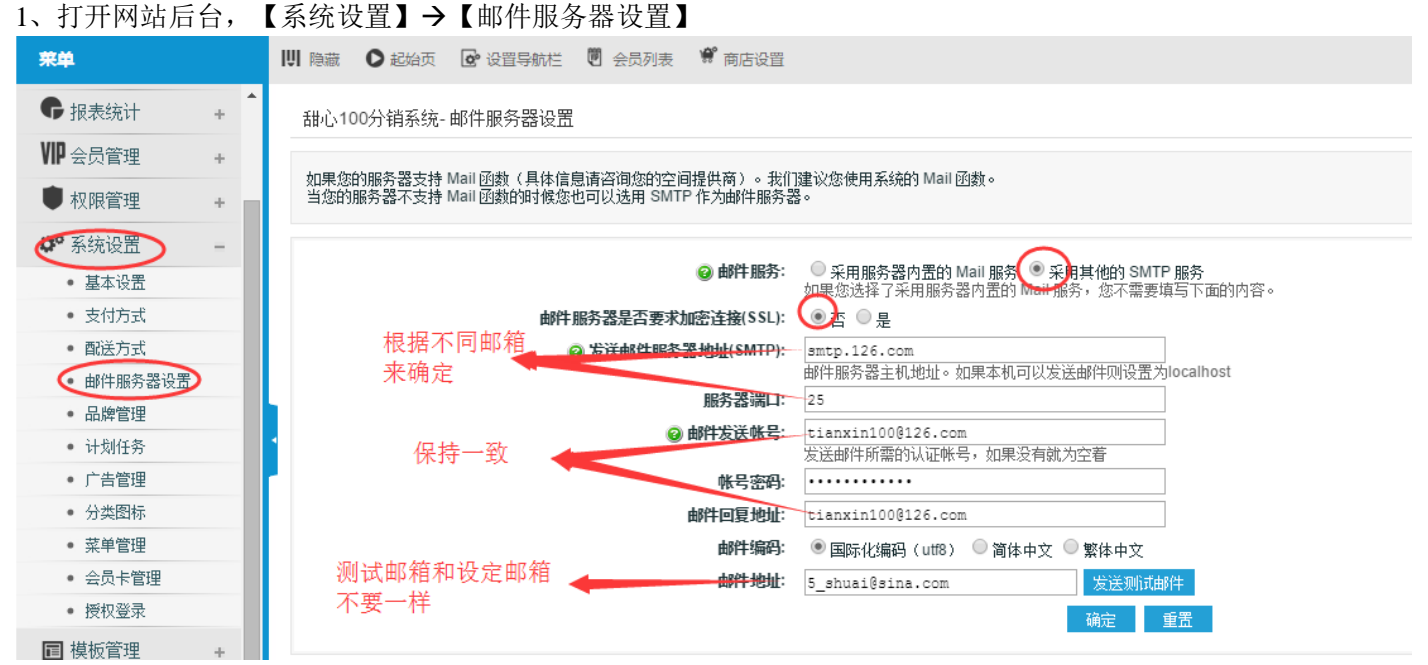

2、设置需注意项:

a) 选用"采用其他 SMTP 服务"

- b) 加密连接 SSL,选择否
- c) 右键编码默认 utf8 就行,如果右键出现乱码,可改为简体中文
- d) 右键发送账号,要和邮件回复地址保持一致
- e) 测试邮件地址要和邮件发送地址不同

3、点击发送邮件,返回发送成功提示,表示设置成功。

4、部分常用 SMTP 地址参考,如果找不到可以咨询相关供应商客服:

新浪邮箱

SMTP 服务器地址: smtp.sina.com.cn (端口 25)

126 邮箱

SMTP 服务器地址: smtp.126.com (端口 25)

163 邮箱 SMTP 服务器地址: smtp.163.com (端口 25) QQ 邮箱 SMTP 服务器地址: smtp.qq.com (端口 25)

139 邮箱 SMTP 服务器地址: smtp.139.com (端口 25)

## 手机首页模板设置

### 1、点击【模板管理】→【设置模板】

| 荣单                       |   | 111 隐藏 ● 起始页   @ | 设置导航栏 🖑 会员列表 🗳 商店设置 |    |                         |    |          |
|--------------------------|---|------------------|---------------------|----|-------------------------|----|----------|
| 🗒 商品管理                   | + | 甜心100分销系统-设置     | 1.模板                |    |                         |    |          |
| 😸 促销管理                   | + |                  |                     |    |                         |    |          |
| ▶ 订单管理                   | + | 请选择一个模板: 直页模     | 坂 ▼ (峭定             |    |                         |    |          |
| ₲ 报表统计                   | + | 库项目              | 区域                  | 序号 | 内容                      | 数量 | <b>R</b> |
| VIP 会员管理                 | + | <b>指品推荐</b>      | 中部主区域  ▼            | 1  | 控制该板块是否在首页显示            | 0  |          |
| ● 权限管理                   | + | 新品上架             | 请选择▼                | 0  |                         | 8  |          |
| ✿ 系统设置                   | + | 热卖商品             | 请选择▼                | 0  |                         |    |          |
| ■ 模板管理                   | - | 促消商品             | 请选择▼                | 0  |                         | 4  |          |
| <ul> <li>模板选择</li> </ul> |   | 团购商品             | 请选择▼                | 0  |                         | 2  |          |
| し、设置模板                   | _ | (±) 分类下的商品       |                     |    | 協制前公社向的長井見三帝日新昌         |    |          |
| • 库项目管理                  |   | [土] 品牌的商品        |                     |    | 控前前台对应的极关亚小的而数重         |    |          |
|                          | + | [+] 文章列表         |                     |    |                         |    |          |
| ♥ 商创微信通                  | + | Ŀ                | 中部主区域  ▼            | 0  | 36资讯 ▼                  | 5  |          |
| ● 使用手册                   | + | ⊡广告位             |                     |    |                         |    |          |
| 😳 数据库管理                  | + | [-]              | touch首页广告区域 ▼       | 0  | 手机版首页Banner [360x168] ▼ | 3  |          |
|                          |   |                  |                     |    |                         |    |          |
|                          |   |                  |                     |    | 附起 王丘                   |    |          |

2、产品数量,前台显示的是两个一组,所以最好设置为2的倍数。

## 3、需要展示的商品,可以在后台商品列表进行勾选

| 甜心100分销系统-商品列表                         |         |           |         |    |    |    |    |         |            |          | 📑 添加新商品             |
|----------------------------------------|---------|-----------|---------|----|----|----|----|---------|------------|----------|---------------------|
| ○     所有品牌 ▼     全部 ▼     全部 ▼     美雄字 |         |           |         |    |    |    |    |         |            |          |                     |
| □ 编号▼                                  | 商品名称    | 後号        | 价格      | 上架 | 插品 | 新品 | 热销 | 推荐排序    | 库在         | <u> </u> | 操作                  |
| 166                                    | 甜心100   | ECS000166 | 5555.00 | 1  | ×  |    | 1  | 100     | 1000       | 0        | Q 📝 🚔 🗑             |
| 165                                    | 甜心1000  | ECS000165 | 0.00    | ×  | ×  | ×  | ~  | 100     | 1000       | 0        | Q 📝 🗊 😈             |
| 164                                    | 甜心10000 | er        | 0.00    | ~  | ~  | ×  | ~  | 100     | 1000       | 0        | a 📝 🗈 🗑             |
| 请选择▼                                   | 确定      |           |         |    |    |    |    | 总计 3 个记 | 录分为 1 页当前第 | 1页,每页 15 | 第一页 上—页 下—页 最末页 1 ▼ |

### 4、同理下方的文章列表,和广告位,看可以点击左侧的"+""-"号,来控制添加显示

| [1] 品牌的商品 |                  |   |                          |   |  |
|-----------|------------------|---|--------------------------|---|--|
| 土义早列表     |                  |   |                          |   |  |
|           | □ 中部主区域 ▼        | 0 | 36资讯 ▼                   | 5 |  |
| 11<br>亡告位 |                  |   |                          |   |  |
|           | L] touch首页广告区域 ▼ | 0 | 「手机版首页Banner [360x168] ▼ | 3 |  |
|           |                  |   | 确定 重置                    |   |  |

## 自定义产品销量

| 后台管理 <mark>控制中心</mark>                                |                    |                                                                                     |            |                  |                   |                      |                    |                   |                                             |           | うる        | は<br>清除缓存 | し退出        |
|-------------------------------------------------------|--------------------|-------------------------------------------------------------------------------------|------------|------------------|-------------------|----------------------|--------------------|-------------------|---------------------------------------------|-----------|-----------|-----------|------------|
| 荣单                                                    | ↓  隐藏 ● 起          | 始页 🖸 设置                                                                             | 身航栏 🖲 会员列表 | 🦸 商店设置           |                   |                      |                    |                   |                                             |           |           |           |            |
| <ul> <li>商品管理</li> <li>商品列表</li> <li>添加新商品</li> </ul> | 甜心100分销<br>〇、「所有分类 | 甜心100分销系统-商品列表     ■ 添加新商品       Q 所有分类     ▼ 「所有品牌 マ 「全部 マ 「全部 マ 「全部 マ 美雄字」     親索 |            |                  |                   |                      |                    |                   |                                             |           |           |           |            |
| <ul> <li>商品分类</li> <li>用户评论管理</li> </ul>              | □ 编号▼              | 商品名称                                                                                | 後号         | 位格               | <u>上架</u>         | 指品                   | 新品                 | 热销                | 推荐排序                                        | 库存        | 增基数       | 操作        |            |
| <ul> <li>商品类型</li> </ul>                              | □ 164              | 小京东                                                                                 | ECS000000  | 0.00             | ×                 | ×                    | ×                  | ×                 | 100                                         | 1000      | 0         | Q 📝 🗎     | <b>o</b> D |
| 🔚 促销管理 🛛 🕂                                            |                    |                                                                                     |            |                  |                   |                      |                    | 总计1个              | 记录分为 1 页当                                   | 前第 1 页,每页 | 〔15   第—页 | 豆上—页下—页最  | 抹页 1 💌     |
| ☑ 订单管理 +                                              | 请选择                | 确定                                                                                  |            |                  |                   |                      |                    |                   |                                             |           |           |           |            |
| €报表统计 +                                               |                    |                                                                                     |            | 共执行 8 个型<br>断权所? | [间,用时<br>三 @ 2014 | 0.016247<br>-2015 班心 | 7 秒,Gzip<br>100分谱3 | ) 已禁用,[<br>8:结,并保 | 内存占用 <b>3.259 !</b><br>空所有权利。               | ИB        |           |           |            |
| VIP 会员管理 +                                            |                    |                                                                                     |            | 1021×1911        |                   | 2010 000             | n ee Ji te Ji      | 1096 ° 7T IA      | PULY 10 10 10 10 10 10 10 10 10 10 10 10 10 |           |           |           |            |
| ● 权限管理 +                                              |                    |                                                                                     |            |                  |                   |                      |                    |                   |                                             |           |           |           |            |

点击【商品列表】,在显示中的商品中,右侧点击销量基数便可修改销量基数。注意,此处的销量只针对微信端, 对 PC 端销量没有影响。

## 四、PC 部分设置

## PC 首页分类广告修改

1. 如下图中,分类广告主要有如下两部分

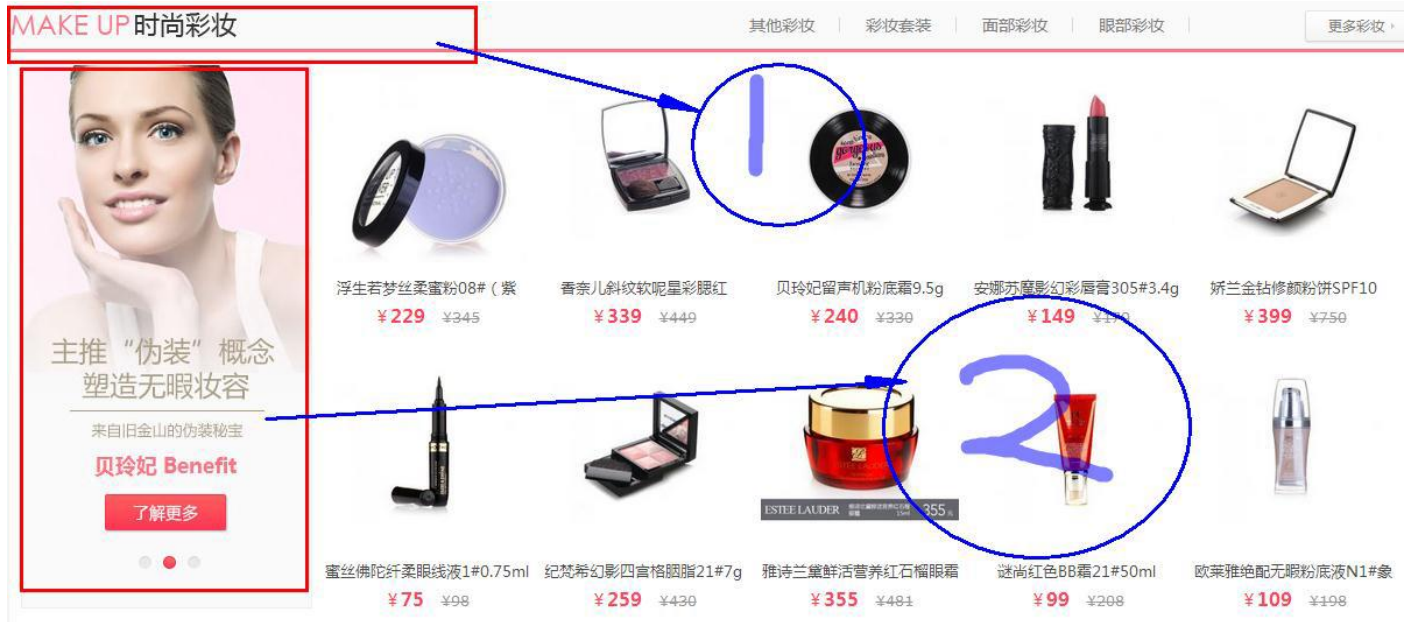

2、在 PC 后台【模板管理】→【设置模板】可以添加修改分类下的产品

|           | MRADIT  | - |      |          |        |
|-----------|---------|---|------|----------|--------|
| 仕 分类下的商品  |         |   |      |          | $\sim$ |
| 点击可添加     | 商品区域— ▼ | 0 | 美容工具 | •        | 5      |
|           | 商品区域— 💌 | 1 | 护肤   | •        | 10     |
| Ŀ         | 商品区域二 ▼ | 0 | 彩妆   | ■ 息示商品数量 | 10     |
| 点击可删除     | 商品区域三 👻 | 0 | 香氛   |          | 10     |
|           | 商品区域四 💌 | 0 | 身体护理 | v        | 10     |
| Ŀ         | 商品区域五 💌 | 0 | 男士   | ×        | 2      |
| [1] 品牌的商品 |         |   |      |          |        |

3、访问网站首页,把鼠标放到您新添加的分类或者你想添加的分类左上方,如图:

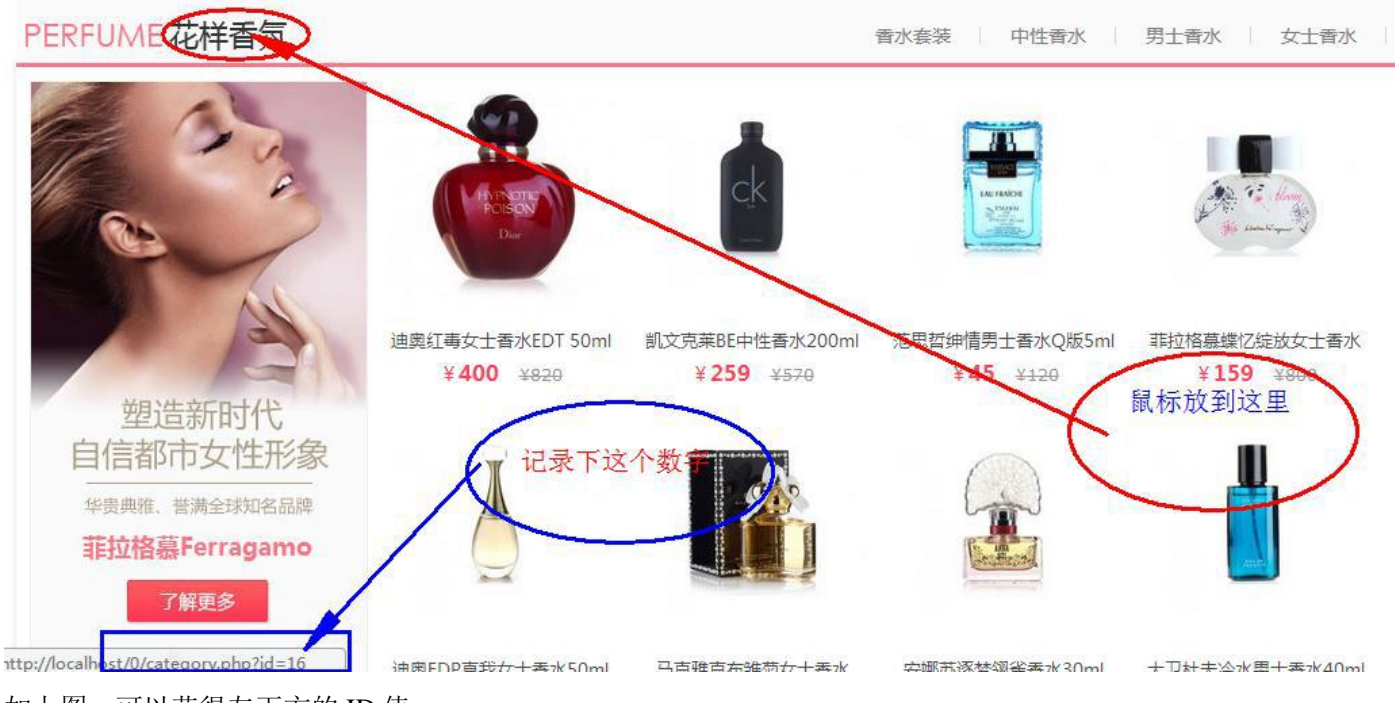

如上图,可以获得左下方的 ID 值,

### 4、在后台点击【广告管理】→【广告列表】→【添加广告】

| 广告名称▼      | 亡告位置            | 媒介类型  | 开始日期       | 结束日期       | 点击次数 | 生成订单 | 操作 |
|------------|-----------------|-------|------------|------------|------|------|----|
| :3_12      | 分类轮播广告          | 图片    | 2013-11-22 | 2022-12-22 | 0    | 0    | 2. |
| 3_1        | 分类轮播广告          | 图片    | 2013-11-22 | 2024-12-22 | 0    | 0    |    |
| 2_6        | 分类轮播广告          | 图片    | 2013-11-22 | 2027-12-22 | 0    | 0    |    |
| 2_17       | 分类轮播广告          | 图片    | 2013-11-22 | 2022-12-22 | 0    | 0    |    |
| :2_16      | 分类轮播广告          | 图片    | 2013-11-22 | 2023-12-22 | 0    | 0    |    |
| 2_12       | 分类轮播广告          | 图片    | 2013-11-22 | 2022-12-22 | 0    | 0    |    |
| :2_1       | 分类轮播广告          | 图片    | 2013-11-22 | 2024-12-22 | 0    | 0    |    |
| :1_6       | 分类轮播广告          | 图片    | 2013-11-19 | 2018-12-22 | 0    | 0    |    |
| 14 1 1 4 H | 2 V MA 4 A 1997 | G23.1 |            | 2021 12 22 |      |      | PP |

上传图片时广告名称按照规则命名:如在第三步中获取的 id=6 ,那么名称可以命名为, c1\_16, c2\_13, c3\_16, 这 三张图就会自动轮播。

5、轮播图上面的广告小图,需要替换服务器中的 /themes/miqinew/images/cat/目录下面的图片,图片名字为第三步 中获得的数字,如: 16.jpg

6、如果你没有添加,而是在原基础上面修改,那么你只需要在图片上右键你想要修改的图片,获取图像地址,把 你新制作的图片,命名为你获得的图片名,并上传到服务器对应位置,如: 获取的网址为: <u>http://wxmiqi.wushuai.net/data/afficheimg/1385061801470000152.jpg</u> 那么就把你的图片命名为 1385061801470000152.jpg 然后上传到"data/afficheimg/" 目录下面覆盖即可

## PC 首页其他广告修改

1、如下图:

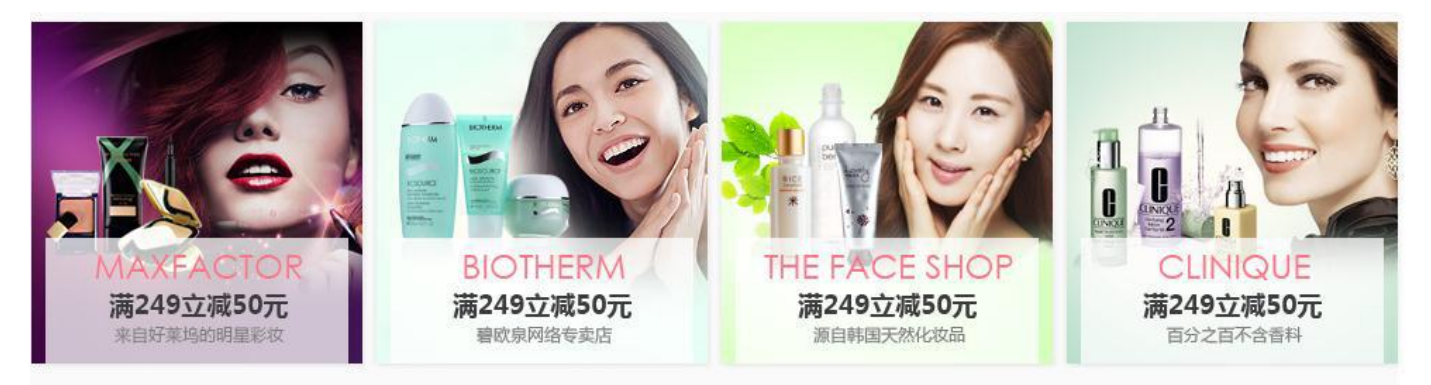

通过 ftp 或者其他方法上传到服务器替换相关图片即可。图片命名为 b1.jpg, b2.jpg, b3.jpg, b4.jpg, 顺序为从左到 右四个图片, 上传路径为 themes/miqinew/images/里面

2、如下图底部图片:

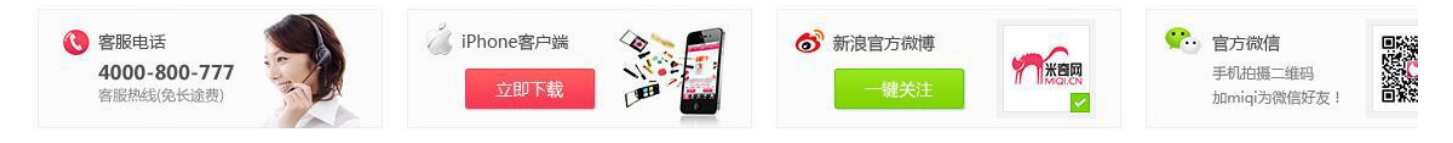

如想修改,可以修改背景图, tnemes/miqinew/images/footBlog.jpg,尺寸大小按照原图来修改,如果想删除,可以直接删除: themes/miqinew/library/page\_footer.lbi 文件约第 16-21 行

3、轮播图右侧图片:

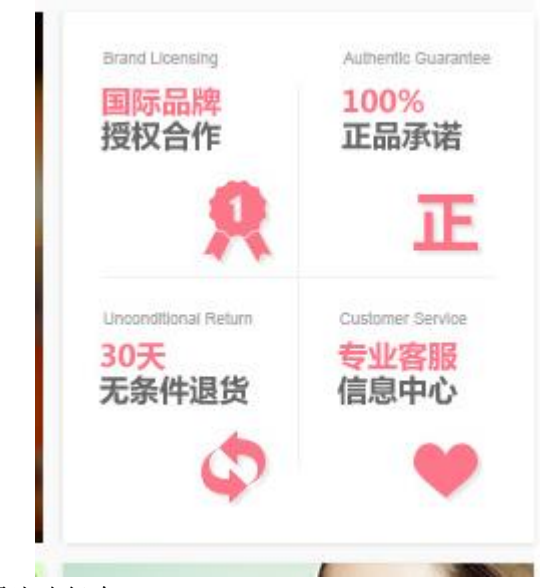

图片路径在: themes/miqinew/images/banner\_ico.jpg